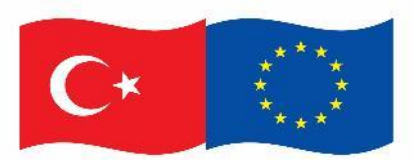

Bu proje Avrupa Birliği ve Türkiye Cumhuriyeti tarafından finanse edilmektedir.

## REACH Tüzüğü Kapsamında Kimyasal Güvenlik Değerlendirmelerinin Yürütülmesi İçin Teknik Yardım Projesi

# Kimyasal Kayıt Sistemi (KKS) Yenilenen Arayüz ve Kullanıma İlişkin Rehber

Kasım 2020

Sürüm 1.0

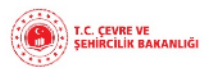

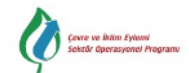

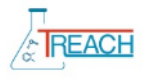

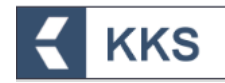

# İÇİNDEKİLER

| K | ISALT | MALAR                        |                           |
|---|-------|------------------------------|---------------------------|
| 1 | GİF   | iş                           | 2                         |
| 2 | KİN   | YASAL KAYIT SİS <sup>-</sup> | ſEMİ5                     |
|   | 2.1   | Genel                        | 5                         |
|   | 2.2   | Gerekli Programlar           | ve Ayarlar5               |
|   | 2.3   | KKS'ye Giriş Yapm            | ak5                       |
|   | 2.4   | KKS'den Güvenli Ç            | ıkış7                     |
| 3 | ME    | NÜ ve GENEL KUL              | _ANIM ÖZELLİKLERİ7        |
|   | 3.1   | Uygulama Giriş Ekr           | anı Yapısı – Menü Yapısı7 |
|   | 3.2   | Arayüz Temel Özel            | ikleri / Tanıtımı9        |
| 4 | KK    | MODÜLLERİ                    |                           |
|   | 4.1   | Anasayfa                     |                           |
|   | 4.2   | Firma Bilgilerim             |                           |
|   | 4.3   | MBDF Sorgulama               |                           |
|   | 4.4   | Referans Madde Li            | stesi12                   |
|   | 4.5   | Madde Yönetimi               |                           |
|   | 4.5   | 1 Ön-MBDF                    |                           |
|   | 4.5   | 2 Sınıflandırma v            | e Etiketleme Bildirimi15  |
|   | 4.5   | 3 SEA Alternatif             | Ad Talebi22               |
|   | 4.6   | Gönderilen Maddel            | ər23                      |
|   | 4.7   | Bildirimler                  |                           |
| 5 | TE    | TEMSİLCİLİK İŞLI             | EMLERİ25                  |
|   | 5.1   | Madde Başvurusu .            |                           |
|   | 5.2   | Temsilci Verisini Ta         | şıma34                    |

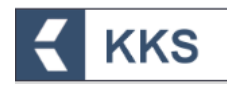

### KISALTMALAR

| KKS   | Kimyasal Kayıt Sistemi                                                   |
|-------|--------------------------------------------------------------------------|
| EÇBS  | Entegre Çevre Bilgi Sistemi                                              |
| MBDF  | Madde Bilgisi Değişim Forumu                                             |
| KDU   | Kimyasal Değerlendirme Uzmanı                                            |
| PPORD | Ürün ve Süreç Odaklı Ar-Ge                                               |
| S&E   | Sınıflandırma ve Etiketleme                                              |
| SEA   | Madde ve Karışımların Sınıflandırılması, Etiketlenmesi ve Ambalajlanması |
| SVHC  | Yüksek Önem Arz Eden Maddeler                                            |

## 1 GİRİŞ

Bu doküman **yenilenen Kimyasal Kayıt Sistemi (KKS)** nin kullanım yeniliklerine ilişkin bilgileri içermektedir.

Uygulamanın kapsamı ve iş akışında bir değişiklik bulunmamaktadır. Tek temsilcilik işlemleri ve madde yönetimine ilişkin akış şemaları aşağıda verilmiştir.

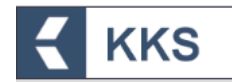

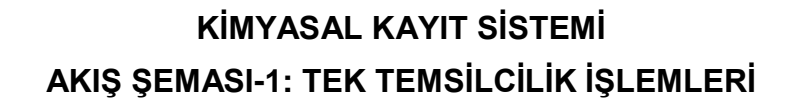

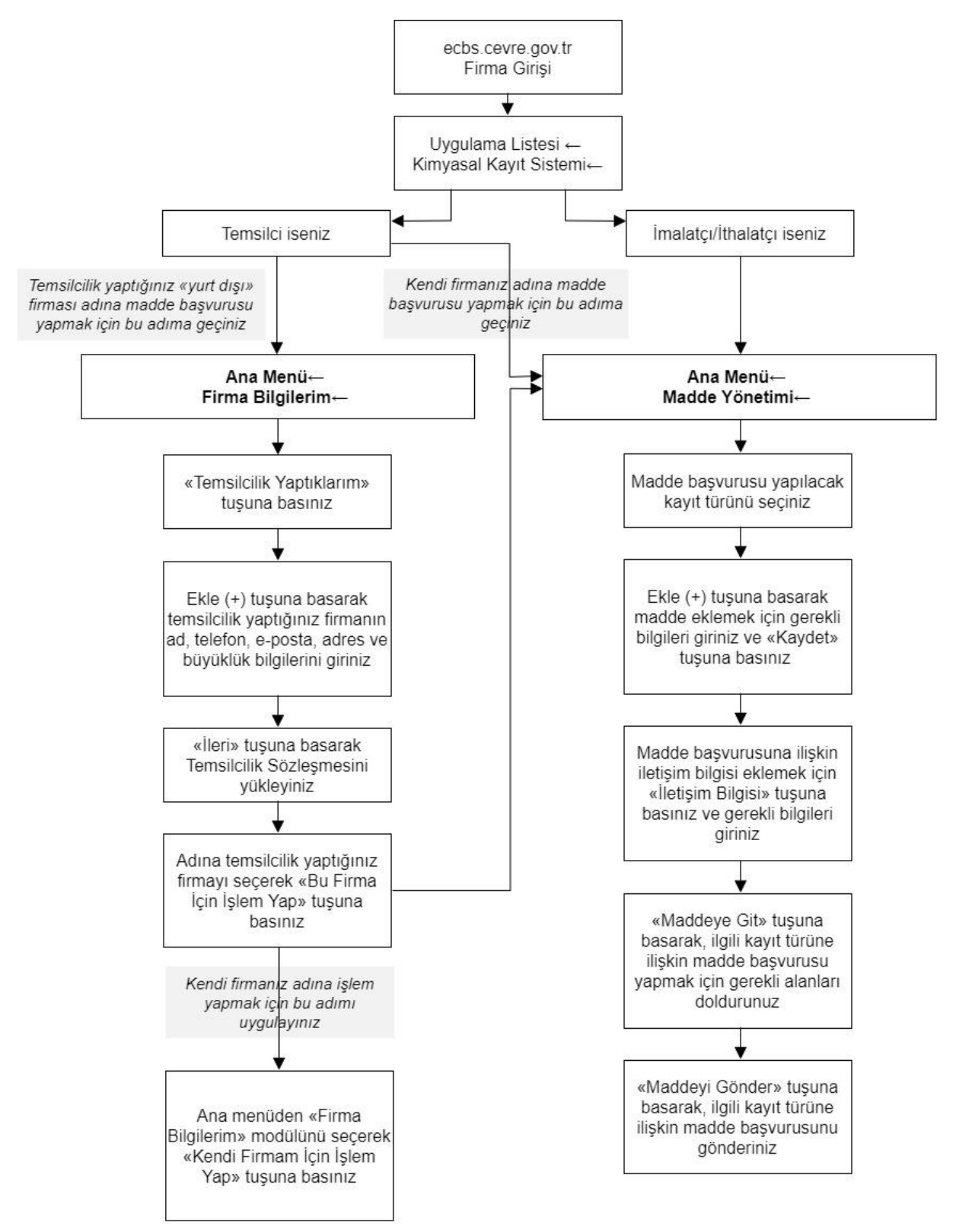

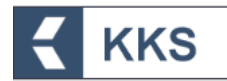

## KİMYASAL KAYIT SİSTEMİ AKIŞ ŞEMASI-2: MADDE YÖNETİMİ (S&E BİLDİRİMİ)

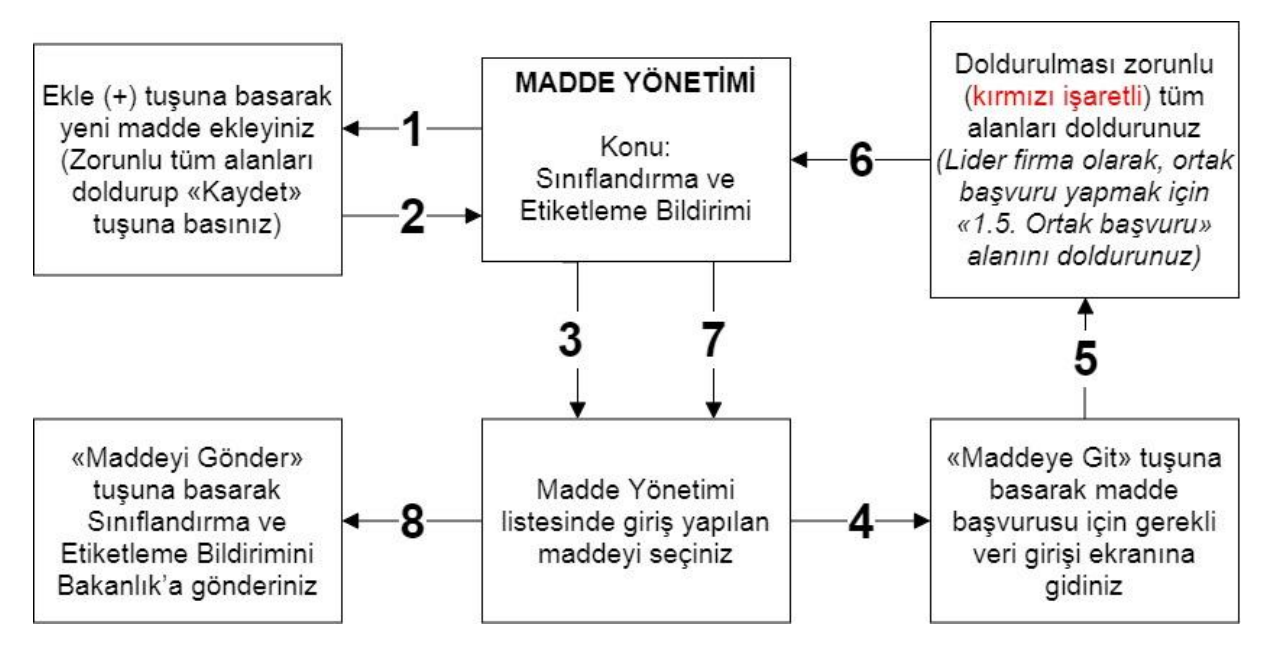

- KKS yeni versiyon üzerinden gönderilecek olan Sınıflandırma ve Etiketleme Bildirimleri Ön-MBDF gönderilmeden gerçekleştirilecektir.
- Sistemde doldurulması zorunlu olan bölümler kırmızı ile işaretlenmiştir. Bu bölümler doldurulmadığında ya da eksik bilgi olması durumunda, bildirimi gönderirken doldurulması gereken bölümleri belirten bir uyarı penceresi görüntülenir.
- Bireysel Başvuru:
  - Bildirim işlemi için bireysel başvuru durumunda kayıtlı madde listesinden gönderilmek istenen madde seçilir ve "Maddeyi Gönder" butonuna basılır. Açılan ekranda "Ortak Başvuruda Bulunuyorum" seçeneği "Hayır" olarak işaretlenerek "İleri" butonu ile işleme devam edilir.
- Ortak Başvuru:
  - o Bildirimde "1.5 Ortak Başvuru" alanı zorunlu olarak doldurulur.
  - Aynı maddeye sahip ve bu maddenin bildirimini yapmak isteyen firmalar ile iletişime geçilmesi ve ortak bildirim yapılması konusunda anlaşılması durumunda ortak başvuru aşamasına geçilir. Öncelikle lider firma madde tanımı bölüm 1.5 kapsamında tanımladığı ortak başvuru kaydını seçerek ilk başvuru kaydını gerçekleştirir. İşlemin onaylanmasıyla birlikte, Bakanlık tarafından verilen "Bildirim Numarası" KKS uygulaması üzerinden üye firmalara bildirim olarak gönderilir. Üye firmalar yaptıkları ortak bildirim başvurusunda lider firmanın bildirim numarasını sisteme girerek kendi madde bildirimlerini Bakanlık'a gönderirler.

#### 2.1 Genel

**KKS** 

KKS, sanayici tarafından imal edilen ve/veya ithal edilen kimyasalların kaydını oluşturmak ve gerekli değerlendirmeleri yapmak amacıyla Bakanlık tarafından işletilen bir web uygulamasıdır.

Sisteme kayıtlı olan sanayi kullanıcıları, KKS aracılığı ile;

- Firma ve tesis bilgilerini yönetmek
- Madde kayıtlarını oluşturmak
- MBDF sorgulaması yaparak aynı maddeye sahip diğer firmaların iletişim bilgilerine ulaşmak
- Madde kayıtlarını Bakanlığa göndermek ve gönderilmiş kayıtların durumunu sorgulamak

gibi eylemleri kendi hesapları üzerinden gerçekleştirebilirler.

#### 2.2 Gerekli Programlar ve Ayarlar

KKS web üzerinden kullanılan bir uygulama olduğundan yerel sisteme herhangi bir uygulama yüklemeye gerek yoktur.

KKS; Firefox, Chrome, Opera, Microsoft Edge ve Internet Explorer 11 ve üzeri web tarayıcıları aracılığı ile kullanılabilir.

KKS'ye giriş, Çevre ve Şehircilik Bakanlığı Entegre Çevre Bilgi Sistemi'ne (EÇBS) girerek yapılabilir. EÇBS'de oturum açma, uygulamalara giriş vb. konulara ilişkin yönergelere EÇBS giriş sayfasında bulunan yardım masasından ulaşılabilmektedir (<u>https://ecbs.cevre.gov.tr/Kullanicilslemleri/Giris</u>). Ayrıca, Çevre ve Şehircilik Bakanlığı Kimyasallar Yardım Masası'nda bulunan rehber dokümanlar arasında EÇBS akış şemasına ulaşılabilmektedir

(https://kimyasallar.csb.gov.tr/uploads/file/ECBS-Kullanim-Kilavuzu(1).pdf).

#### 2.3 KKS'ye Giriş Yapmak

KKS'yi kullanabilmek için EÇBS'de kullanıcı adı ve parola tanımlayarak giriş yetkisine sahip olmak gereklidir. KKS; EÇBS'de firma üzerinden çalışan bir uygulamadır. EÇBS üzerinden KKS uygulamasına giriş için aşağıdaki adımlar izlenmelidir.

- 1- EÇBS giriş ekranında "Vatandaş Girişi" seçilir
- 2- EÇBS giriş ekranında "e-Devlet ile Giriş" butonuna tıklanarak, e-Devlet bilgileri girilir
- 3- EÇBS'ye giriş yapıldıktan sonra ana sayfada uygulamaları gösteren ekrandan "Kimyasal Kayıt Sistemi" uygulaması seçilir
- 4- KKS uygulamasına giriş türü olarak "Firma" seçilir
- 5- Açılan pencerede uygulamaya git butonuna basılır ve sistem kullanıcıyı KKS uygulamasına yönlendirir

Bu adımlara ilişkin örnek ekranlar aşağıda verilmiştir.

KKS

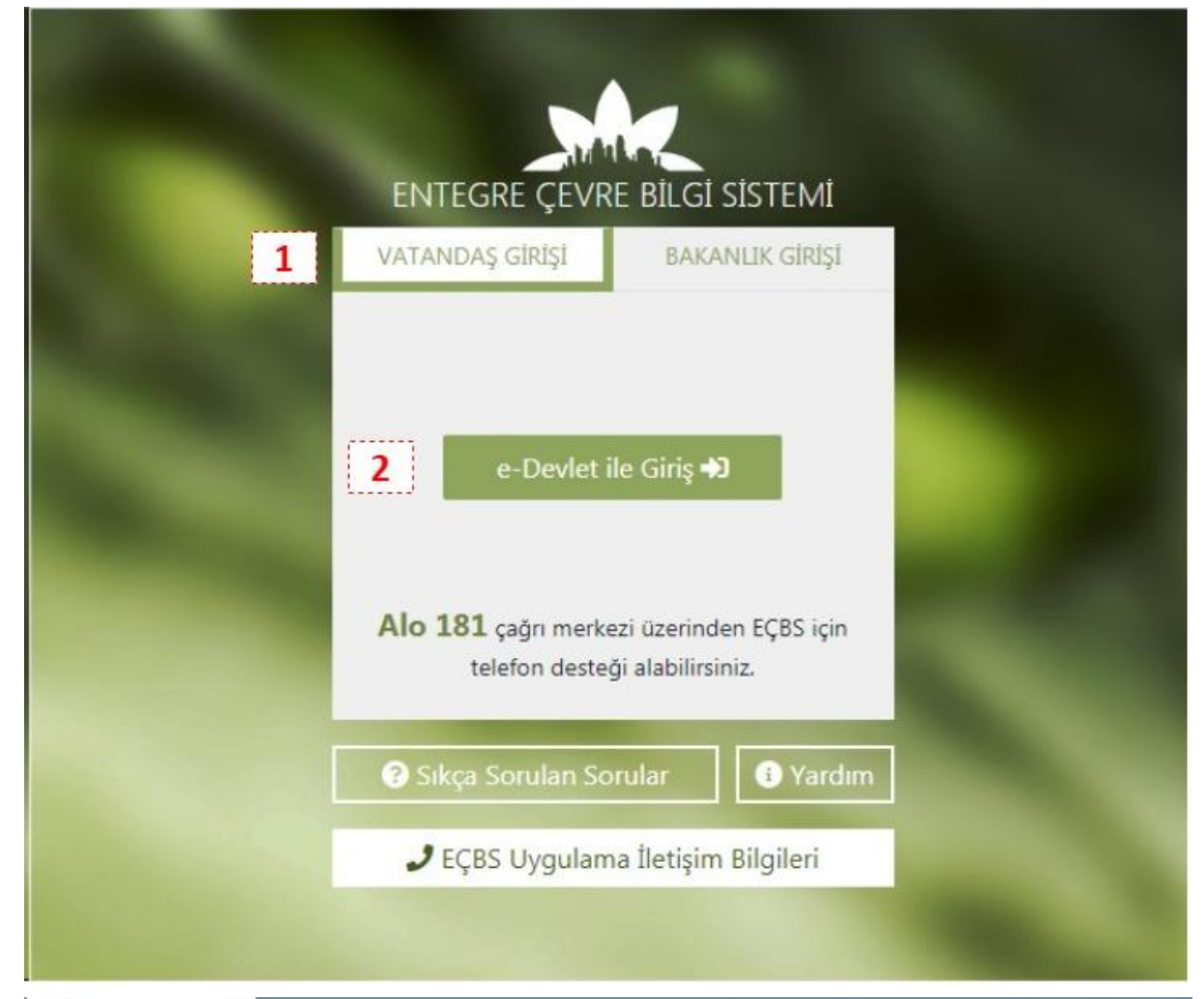

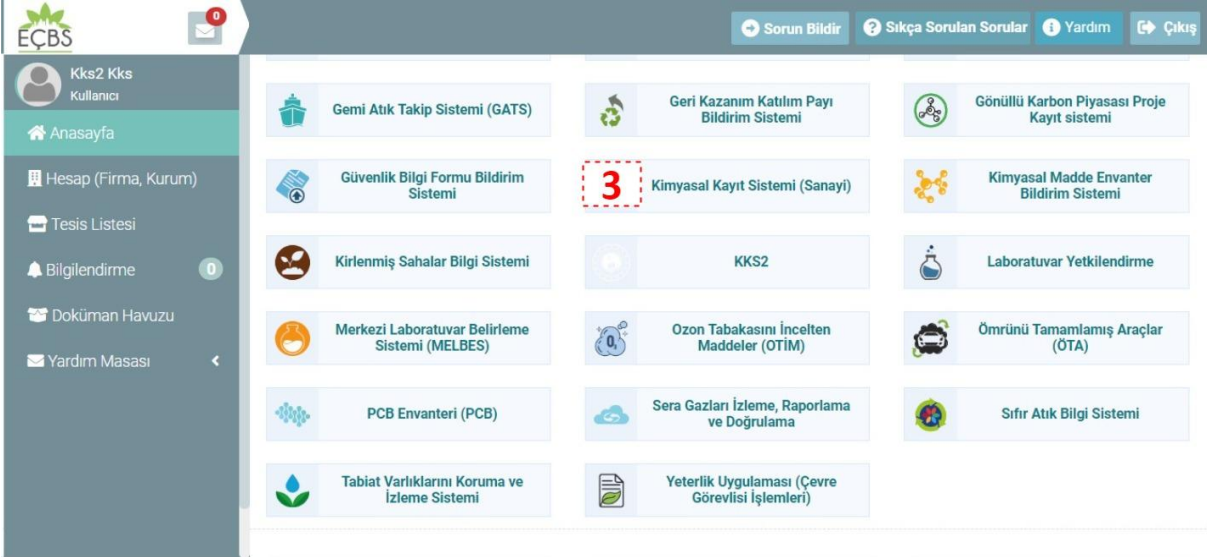

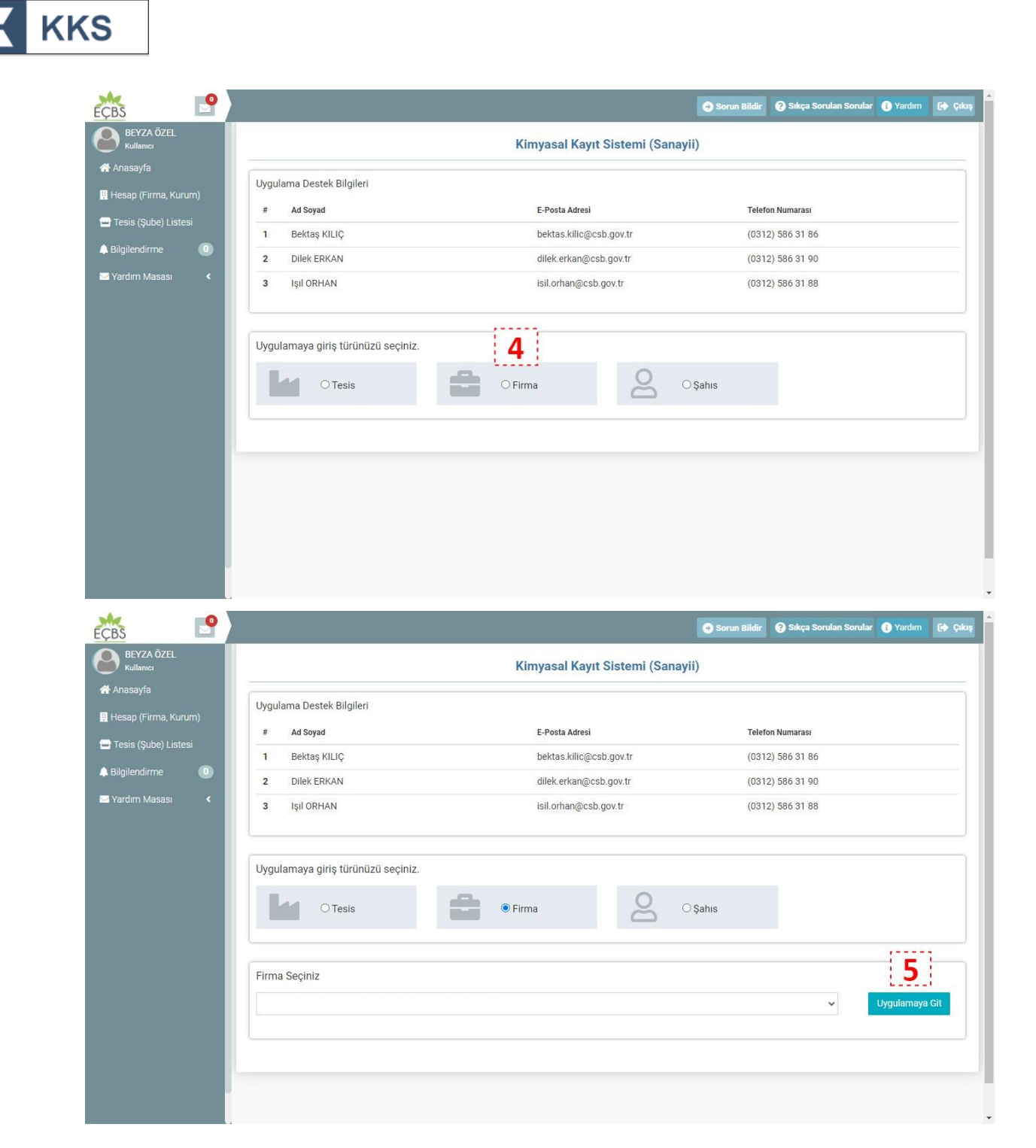

#### 2.4 KKS'den Güvenli Çıkış

KKS'den güvenli ve sorunsuz bir şekilde sistemden çıkmak için, sağ üst köşedeki menüden **Çıkış** (

## 3 MENÜ ve GENEL KULLANIM ÖZELLİKLERİ

#### 3.1 Uygulama Giriş Ekranı Yapısı – Menü Yapısı

Yenilenen KKS'nin giriş ekranı/anasayfa görüntüsü aşağıdaki gibidir. Anasayfada, kullanıcıyı bilgilendirmek amacıyla aşağıdaki bildirimler gösterilmektedir.

- Gönderilen Madde Sayısı
- Onay Bekleyen Madde Sayısı

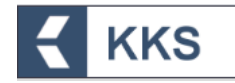

- Onaylanmış Madde Sayısı
- Tüm Bildirimlerim

Bu ekranda kullanıcıya gelen bildirimlerin listesi görüntülenir, listede sorgulama yapılabilir ve listenin çıktısı alınabilir. "Değerlendirme" gerektiren madde gönderimleri için KKS'ye "Bildirim" mekanizması eklenmiştir. Bakanlık Kullanıcıları, onay gerektiren bir madde için değerlendirme girdiklerinde ilgili firma kullanıcılarına sistem üzerinden ve e-posta yoluyla bildirim gönderilmektedir.

| E KKS                                 |                                    | 10000000502 - TEST FIRMASI                                     |
|---------------------------------------|------------------------------------|----------------------------------------------------------------|
| Anasayfa                              |                                    |                                                                |
|                                       | 26<br>Gönderlien Madde Sayısı<br>  | 16<br>Onay Bekleyen Madde Sayısı<br>—                          |
| $\bigcirc$                            | 10<br>Onaylanmış Madde Sayısı<br>- | 4<br>Tüm Bildirimlerim<br>—                                    |
| Bildirimler                           |                                    |                                                                |
| Seç Gelen Kutusu                      | İçerik ¢                           | Tarih 🗢                                                        |
| Sayfa : 1 / 1 Toplam 0 kayıt bulundu. |                                    |                                                                |
|                                       |                                    | ID 2020 T.C. Çevre ve Şehircilik Bakanlığı Her Hakkı Saklıdır. |

Sisteme başarılı bir şekilde giriş yapıldığında sayfanın sol üst köşesindeki menü simgesine (<sup>=</sup>) tıklanarak menü öğelerin görüntülenebileceği bir ekran elde edilir. Bu öğeler:

- i. Anasayfa
- ii. Firma Bilgilerim
- iii. MBDF Sorgulama
- iv. Referans Madde Listesi
- v. Madde Yönetimi
- vi. Gönderilen Maddeler
- vii. Bildirimler

Menü öğelerinden herhangi biri seçildiğinde, menü otomatik olarak kapanır. Öğeler

arasından seçim yapılmadığı taktirde, (<sup>11</sup>) ögesine basılarak menü kapatılır. Menüde yer alan modüllerden her biri anasayfa üzerinden aynı ekranda açılır. Sayfalar arasında geçiş yapmak için sayfanın sol üst köşesindeki ana menüden herhangi bir modül seçilebilir veya "Anasayfa > Madde Yönetimi > İletişim Bilgisi > ..." şeklindeki adres çubuğunun üzerine gelerek herhangi bir adres seçilebilir. Menü öğelerine ilişkin detaylar aşağıdaki bölümlerde açıklanmaktadır.

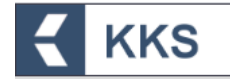

#### 3.2 Arayüz Temel Özellikleri / Tanıtımı

Yenilenen KKS arayüzüne ilişkin temel kullanım özellikleri ve uygulama ekranlarının ortak kullanım özellikleri bu bölümde yer almaktadır.

Menü öğeleri dışında, kullanıcı ekranında sağ üst köşede görülen kullanıcı profiline tıklanarak kullanıcı menüsü açılır. Bu menüde uygulamadan güvenli bir şekilde çıkmak için kullanılan "Çıkış" butonu yer almaktadır.

Uygulama ekranlarında ortak olarak kullanılan butonların işlevleri aşağıdaki tabloda verilmiştir.

| Öğe         | Simge        | Fonksiyon                                                                                                    |
|-------------|--------------|----------------------------------------------------------------------------------------------------|
| "Hızlı Ara" |              | Ekranın sağ üst tarafındaki<br>alana arama bilgisi yazılıp<br>bu butonuna basılarak<br>listedeki kayıtlarda arama<br>yapılabilir                                     |
| "Arama"     | q            | Arama butonuna<br>basıldığında açılan<br>sorgulama ekranında, bir<br>veya birden fazla arama<br>kriteri girilerek listedeki<br>kayıtlar sorgulanabilir               |
| "Tümü"      | 0            | Girilen tüm arama kriterlerini<br>temizleyerek, sayfanın ilk<br>açılıştaki haline dönmesini<br>sağlamak amacıyla ekranın<br>sağ üst tarafındaki bu<br>butona basılır |
| "Ekle"      | +            | Listeye yeni bir kayıt<br>eklemek için ekranın sol üst<br>tarafındaki bu butona basılır                                                                              |
| "Değiştir"  | ľ            | Kaydın listede görünen<br>bilgilerini düzenlemek için,<br>ilgili kayıt seçilerek<br>pencerenin sol üst tarafında<br>aktif hale gelen bu butona<br>basılır            |
| "Sil"       | Û            | Kaydı listeden kaldırmak için<br>ilgili kayıt seçilerek<br>pencerenin sol üst tarafında<br>aktif hale gelen bu butona<br>basılır                                     |
| "Kaydet"    | Kaydet       | Girilen bilgileri kaydetmek<br>için bu butona basılır.                                                                                                    |
| "Pdf"       | $\checkmark$ | Listede görüntülenen<br>kayıtlar, ekranın sağ alt<br>köşesinde yer alan bu buton<br>ile "PDF " formatında                                                            |

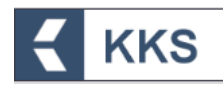

| Öğe         | Simge     | Fonksiyon                                                                                                    |
|-------------|-----------|----------------------------------------------------------------------------------------------------|
|             |           | kaydedilerek bilgisayara<br>yüklenir                                                                                                    |
| "Excel"     | X         | Listede görüntülenen<br>kayıtlar, ekranın sağ alt<br>köşesinde yer alan bu buton<br>ile "Excel" formatında<br>kaydedilerek bilgisayara<br>yüklenir |
| "İlk Sayfa" | İlk Sayfa | Listenin ilk sayfasını<br>görüntülemek için bu butona<br>basılır                                                                                   |
| "Önceki"    | Önceki    | Listenin bir önceki sayfasını<br>görüntülemek için bu butona<br>basılır                                                                            |
| "Git"       | 3 Git     | Listede herhangi bir sayfayı<br>görüntülemek için, kutucuğa<br>sayfa sayısı girilir ve git<br>butonuna basılır                                     |
| "Sonraki"   | Sonraki   | Listenin bir sonraki sayfasını<br>görüntülemek için bu butona<br>basılır                                                                           |
| "Son Sayfa" | Son Sayfa | Listenin son sayfasını<br>görüntülemek için bu butona<br>basılır                                                                                   |
| "Bilgi"     |           | İmleç, bu işaretin üzerinde<br>iken, ilgili hususa dair<br>açıklamalar içeren bilgi<br>kutucuğu açılır                                             |
| "Yukarı"    |           | Yukarı butonuna<br>tıklandığında sayfanın en<br>başına gidilir                                                                                     |

Ortak kullanım özelliklerinin yanı sıra, Yenilenen KKS'nin işlevleri arasında aşağıdakiler yer alır;

- Alanlara referans madde yazıldıkça bir öneri kutucuğu belirir ve bu kutucuktaki öneriler arasından referans madde seçimi yapılabilir.
- Herhangi bir ekranda veri girişi yaparken, alt ekranlara yönlendiren butonlara tıklandığında, bir önceki ekranda girilmiş olan tüm veriler kaydedilir.

## 4 KKS MODÜLLERİ

#### 4.1 Anasayfa

Yenilenen KKS'nin giriş ekranı/anasayfası, madde gönderimlerine ilişkin bildirimleri göstermektedir. Kullanıcı bu ekran sayesinde, Gönderilen, Onaylanmış ve Onay Bekleyen Madde Sayısı bilgilerine erişebilir ve bildirim listesinin bir çıktısını alabilir.

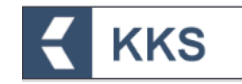

#### 4.2 Firma Bilgilerim

Firma Bilgilerim modülü seçilerek, firma, tesis, temsilcilik yaptıklarım, tedarikçi, üçüncü taraf temsilci, iletişim bilgileri ve KDU bilgileri tanımlanır. Aşağıdaki rollere ilişkin firma bilgileri bu bölümde tanımlanmaktadır.

- Üçüncü taraf temsilci sadece imalatçı, ithalatçı veya alt kullanıcı firmalar tarafından "Üçüncü Taraf Temsilcilikler" bölümünde tanımlanır.
- Tek Temsilci atayan yurt dışında yerleşik imalatçılar, karışım hazırlayıcılar veya eşya üreticilerine ilişkin firma bilgileri, tek temsilci tarafından, "Temsilcilik Yaptıklarım" bölümde tanımlanır.
- Tek Temsilci atayan yurt dışında yerleşik firmaların Türkiyede yerleşik ithalatçılarına ilişkin firma bilgileri, tek temsilci tarafından, "Tedarikçi Listesi" bölümünde tanımlanır.
- PPORD bildiriminde bulunan imalatçı, ithalatçı veya eşya üreticisi müşteri bilgilerini "Tedarikçi Listesi" bölümünde tanımlar.
- Kayıt sürecinde veya Madde Bilgisi Değişim Forumunda (MBDF) iletişim kurulacak kişilerin bilgileri "İletişim Bilgileri" bölümünde tanımlar.
- Lider kayıt ettiren firma veya üye kayıt ettiren firma, kayıt dosyasını inceleyen veya Kimyasal Güvenlik Raporunu hazırlayan Kimyasal Değerlendirme Uzmanı bilgilerini "KDU Belge Listesi" bölümünde tanımlar.

Her kullanıcı kendi tanımladığı firma verilerinin yönetimini yapmaktadır, Firma bilgilerim modülündeki menüler aşağıdaki gibidir.

- <u>Firma Listesi:</u> EÇBS'de kayıtlı olan firma bilgileri bilgilendirme amaçlı görüntülenir. Kullanıcı bu bölümde yalnızca adres, telefon, e-posta ve firma büyüklüğü bilgilerini güncelleyebilmektedir.
- <u>Tesis Listesi</u>: Tesis listesine yeni tesis kaydı eklemek için kullanılır. Tesis Bilgileri doğrudan EÇBS'den aktarılmaktadır ve Tesis Listesi altında eklenebilmekte ve listelenebilmektedir. Tesislerin listeye eklenebilmesi için EÇBS uygulamasında kayıtlı olması gereklidir.
- <u>Temsilcilik Yaptıklarım</u>: Yurt dışında bulunan ve firmanızı tek temsilci olarak atamış olan firma listesidir. Temsilcilik yaptıklarım listesine yeni firma kaydı eklemek için kullanılır. Temsilcisi olduğunuz firmanın adı, telefonu, e-postası, adresi ve büyüklüğü bu bölümde tanımlanır.
- <u>Tedarikçi Listesi</u>: Temsilcisi olduğunuz yurt dışı firmaların yurt içinde yerleşik tüm ithalatçıları veya PPORD bildiriminde bulunan firmalara ilişkin müşteri bilgileri Tedarikçi Listesi altında görüntülenir. Temsilciliğini yaptığınız firmalar için tedarikçi eklemek için kullanılır. Tedarikçi firma bilgileri doğrudan EÇBS'den aktarılmaktadır. Tedarikçilerin listeye eklenebilmesi için EÇBS uygulamasında kayıtlı olması gereklidir.
- <u>Üçüncü Taraf Temsilcilikler</u>: Üçüncü taraf temsilciliği yapan firmaları tanımlamak için kullanılır. Temsilcilik yapan firmanın adı, telefonu, e-postası ve adresi ve iletişim kişisi bilgileri bu bölümde tanımlanır.
- <u>KDU Belge Listesi:</u> Lider firma veya kayıt yaptıran üye firma tarafından görevlendirilen Kimyasal Değerlendirme Uzmanı (KDU) ile ilgili bilgiler bu bölümde tanımlanır. KDU listesinde Kayıt Dosyasının İncelenmesinde ve Kimyasal Güvenlik Raporunun hazırlanmasında görevlendirilen Kimyasal Değerlendirme Uzmanlarına ilişkin bilgiler görüntülenir
- <u>İletişim Bilgileri:</u> Madde başvurusu yapılırken kullanılmak üzere, iletişim bilgileri listesine kayıt eklenebilir. Bu bölüme eklenen kayıtlar, madde başvurusuna ilişkin iletişim bilgisi tanımlama ekranında çağırılabilmektedir.

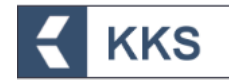

#### 4.3 MBDF Sorgulama

MBDF Sorgulama modülü seçilerek, ortak başvuru öncesinde aynı madde için başvuru yapacak olan firmalar arasında iletişim bilgilerinin erişilebilirliğini sağlamak için hazırlanmış olan bir sorgulama ekranına erişilir. Bu modül seçildiğinde sorgulama ekranında, Ön-MBDF bildirimi yapılmış maddelerin listesi görüntülenir. Bu listeden herhangi bir madde seçildiğinde bu madde ile ilişkilendirilmiş firma ya da firmaların iletişim bilgileri listelenir. Seçili kayda ait gönderim yapan firmaların iletişim bilgileri sayfanın altında listelenir.

Yenilenen KKS'de MBDF Sorgulama listesinde varsayılan olarak, kayıt için gönderilmiş Ön-MBDF'ler listelenir. Yenilenen KKS'den önce gönderilmiş Ön-MBDFler arasından kayıt için gönderilenler beyan edilmelidir. Bu amaçla, "MBDF Sorgulama" modülü kullanılır. MBDF Sorgulama modülü ana ekranında, "Kayıt İçin Gönderilenler" kutucuğundaki işaret kaldırılır. Kayıt için gönderilmiş maddeler seçilerek "Kayıt İçin Gönderildi" butonuna tıklanır. "Kayıt için gönderiyorum" kutucuğu işaretlenir ve Kaydet butonuna tıklanır. Kayıt için gönderilmemiş maddeler için bu işlem kesinlikle yapılmaz.

#### 4.4 Referans Madde Listesi

Referans Madde Listesi modülü seçilerek, sanayi kullanıcısı Referans Madde Listesinde yer alan tüm maddeleri listeleyebilmekte, bu liste üzerinden arama, sorgulama gibi işlemleri gerçekleştirebilmekte ve bu listeye yeni referans madde kayıtları ekleyebilmektedir. Sanayi kullanıcısı bu modül ile yalnızca kendi firması tarafından oluşturulmuş kayıtları güncelleyebilir. Aşağıdaki örnekte olduğu gibi, sistemde tanımlanan maddeler, referans madde listesinde görüntülenir.

| =          | KKS                                        |                                            |                       |             | 10000000502 - TEST FIRMASI |  |  |  |  |  |
|------------|--------------------------------------------|--------------------------------------------|-----------------------|-------------|----------------------------|--|--|--|--|--|
| Anasayfa 🔉 | vasayfa 🔰 Referans Madde Listesi           |                                            |                       |             |                            |  |  |  |  |  |
| Referans   | )Referans Madde Listesi 🗸 🗸 🗸              |                                            |                       |             |                            |  |  |  |  |  |
| Q          | + 2                                        | Kayıt seçiniz. 💙 Azalan 🌱                  |                       |             | τ ο                        |  |  |  |  |  |
| Seç        | Madde Adı 🗢                                | Madde Adı (EN) 🗢                           | EC No / EC Liste No 💠 | CAS No 🗢    | TR İndeks No 💠             |  |  |  |  |  |
|            | testrefmadd                                |                                            |                       |             |                            |  |  |  |  |  |
|            | testrefmadd                                |                                            |                       |             |                            |  |  |  |  |  |
|            | Formaldehyde, polymer with 1,3-benzenediol | Formaldehyde, polymer with 1,3-benzenediol |                       | 24969-11-7  |                            |  |  |  |  |  |
|            | CLOPIDOGREL HYDROGEN SULFATE               | CLOPIDOGREL HYDROGEN SULFATE               |                       | 120202-66-6 |                            |  |  |  |  |  |
|            | Formaldehyde, polymer with 1,3-benzenediol | Formaldehyde, polymer with 1,3-benzenediol |                       | 24969-11-7  |                            |  |  |  |  |  |
|            | Formaldehyde, polymer with 1,3-benzenediol | Formaldehyde, polymer with 1,3-benzenediol |                       | 24969-11-7  |                            |  |  |  |  |  |
|            | Formaldehyde, polymer with 1,3-benzenediol | Formaldehyde, polymer with 1,3-benzenediol |                       | 24969-11-7  |                            |  |  |  |  |  |
|            | testrefmadd                                |                                            |                       |             |                            |  |  |  |  |  |
|            | bekreferencemadde                          | bekreferencemadde                          |                       |             |                            |  |  |  |  |  |
|            | testrefmadd                                |                                            |                       |             |                            |  |  |  |  |  |
|            | bekreferencemadde                          | bekreferencemadde                          |                       |             |                            |  |  |  |  |  |
|            | testrefmadd                                |                                            |                       |             |                            |  |  |  |  |  |
|            | test-bütil miristat                        |                                            | 203-759-8             | 110-36-1    |                            |  |  |  |  |  |
|            | pirikualon                                 | Piriqualone                                | 217-590-2             | 1897-89-8   |                            |  |  |  |  |  |
|            | İzositosin                                 | Isocytosine                                | 203-592-0             | 108-53-2    |                            |  |  |  |  |  |
|            | deref                                      |                                            | 210-884-1             | 625-28-5    |                            |  |  |  |  |  |
|            | test-o-bromo-o-floratoluen                 |                                            | 207-169-1             | 446-48-0    |                            |  |  |  |  |  |
|            | test-referans                              | test-reference                             | 952-636-1             |             |                            |  |  |  |  |  |
|            | Bekoref                                    |                                            |                       |             |                            |  |  |  |  |  |
|            | testrefmadd                                |                                            |                       |             |                            |  |  |  |  |  |

#### 4.5 Madde Yönetimi

Madde Yönetimi modülü, sanayi kullanıcılarının imal ve/veya ithal ettikleri maddelerin bildirim ve kayıt süreçlerinin yürütüldüğü temel modüldür. Sistemde tanımlanan maddelerin aşağıda belirtilen 11 farklı kayıt türüne göre bildirim/kayıt başvuruları yapılabilir. Her bir kayıt türü için, aynı madde yalnızca bir kez gönderilebilir.

• Ön-MBDF

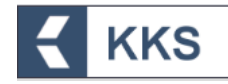

- Sorgulama (Inquiry)
- Kayıt
- Sınıflandırma/Etiketleme Bildirimi
- Eşya İçindeki Madde Bildirimi
- Yerinde İzole Ara Maddeler
- Taşınabilir İzole Ara Maddeler
- Ürün ve Süreç Odaklı ARGE
- Ek-15 SVHC Dosya Teklifi
- SEA Alternatif Ad Talebi
- SEA Yönetmeliği-Uyumlaştırılmış Sınıflandırma Dosyası

Bu kayıt türlerinden her birisi Madde Yönetimi modülü penceresinin üst tarafında yer alan "Konu" kutucuğunda listelenmiştir. İstenilen kayıt türünde başvuru yapmak için bir konu seçilir ve kayıtlı madde listesinden işlem yapılır. Farklı kayıt türleri için farklı ekranlar görüntülenir.

Başvurusu yapılan / gönderilen maddeler için Gönderim Durumu sütununda yeşil tik göstergesi ( 📀 ) görülür.

Pencerenin sağ üst tarafındaki alana madde adı yazılıp "Hızlı Ara" (

Listedeki tüm kayıtları görüntülemek için "Tümü" (💷) butonuna basılır.

Listeye yeni bir madde eklemek için pencerenin sol üst tarafında yer alan "Ekle" (\*) butonuna basılır.

Maddenin listede görünen bilgilerini düzenlemek için, listenin seç sütununda yer alan kutucuk, ilgili madde için işaretlenir ve pencerenin sol üst tarafında aktif hale gelen "Değiştir" (<sup>(2)</sup>) butonuna basılır.

Maddeyi listeden kaldırmak için listenin seç sütununda yer alan kutucuk ilgili madde için işaretlenir ve pencerenin sol üst tarafında aktif hale gelen "Sil" (

İlgili madde seçildikten sonra, madde kaydına ilişkin iletişim bilgisi görüntüleme, ekleme, düzenleme, silme ve çıktı alma işlemleri, "İletişim Bilgisi" butonuna basılarak gelen ekranda yapılabilir. Her bir kayıt türündeki madde başvurusuna ilişkin iletişim bilgilerini tanımlamada kolaylık sağlaması açısından, "Firma Bilgilerim" modülündeki iletişim bilgileri, "Madde Yönetimi" modülündeki iletişim bilgisi alanlarında "Getir" butonu kullanılarak otomatik olarak doldurulabilir.

Diğer bilgilere yönelik işlemler, "Diğer Tanımlar" butonuna basılarak gelen ekranda yapılabilir.

Maddenin başvurusuna ilişkin zorunlu alanlar doldurulduktan sonra madde başvurusunu göndermek için "Maddeyi Gönder" butonuna basılır.

Her bir kayıt türü için, maddeye ilişkin kayıt bilgilerini görüntülemek, eklemek, düzenlemek veya silmek gibi işlemler yapabilmek için öncelikle aşağıdaki adımlar izlenmelidir.

1- Madde yönetimi modülü ana ekranında, "Kayıt Türü" kutucuğu yardımıyla bir kayıt türü seçilmelidir.

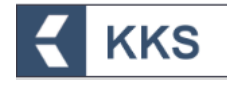

- 2- Kayıtlı madde listesinin seç sütununda yer alan kutucuk, başvurusu yapılmak istenen madde için işaretlenir.
- 3- Pencerenin üst tarafında aktif hale gelen "Maddeye Git" butonuna basılır.
- 4- Bu sayede pencerenin sol tarafında beliren şablonda, ilgili maddeye ve konuya ait alt başlıklar liste halinde görülür. İşlemi gerçekleştirmek için doldurulması gereken alanlar, ilgili konuya ait başlıklara çift tıklanarak açılır.
- 5- Maddenin başvurusuna ilişkin bilgiler doldurulur.
- 6- Alanlar doldurulduktan sonra "Kaydet" butonuna basılarak bilgiler kaydedilir.

Bu adımlara ilişkin örnek ekranlar aşağıda verilmiştir.

| = <                          | KKS                         |                                                                           |                                                                 |                        |                         | I                  | 0000000502 - TEST FIRMASI                                                         |
|------------------------------|-----------------------------|---------------------------------------------------------------------------|-----------------------------------------------------------------|------------------------|-------------------------|--------------------|-----------------------------------------------------------------------------------|
| Anasayfa > Madde Yöneti      | mi                          |                                                                           |                                                                 |                        |                         |                    |                                                                                   |
| Madde Yonetimi               |                             |                                                                           |                                                                 |                        |                         |                    | ~                                                                                 |
| -                            |                             |                                                                           |                                                                 |                        |                         |                    |                                                                                   |
| + 🗷 📋                        | 3                           | Konu :                                                                    | SEA Alternatif Ad Talebi                                        | ~                      | 1                       |                    | T S                                                                               |
|                              | Maddeye Git İle             | tişim Bilgisi Diğer Tanımlar                                              | Maddeyi Gönder                                                  |                        |                         | Ка                 | yıt seçiniz. 💙 Artan 💙                                                            |
| Sec Basvur                   | u Durumu Madde Adı          |                                                                           | EC No / EC Liste No                                             | CAS No                 |                         | Tek Temsilci Firma | Olusturulma Tarihi                                                                |
|                              | SEA Alternatif Ad           |                                                                           | 231-000-0                                                       | 7400-08-1              | 0                       |                    | 26/09/2020 15:15                                                                  |
| 2                            | benzoik asit                |                                                                           | 200-618-2                                                       | 65-85-0                |                         |                    | 01/09/2020 15:27                                                                  |
| <b>•••••••</b>               | çiçero                      |                                                                           | 233-539-7                                                       | 10222-01               | -2                      |                    | 29/08/2020 11:24                                                                  |
|                              | DK madde 1                  |                                                                           | 200-712-3                                                       | 69-72-7                |                         |                    | 20/08/2020 12:15                                                                  |
|                              | test maddesi 2020073        | 2                                                                         |                                                                 | 120202-6               | 6-6                     |                    | 30/07/2020 11:58                                                                  |
|                              | se test                     |                                                                           | 200-964-4                                                       | 76-49-3                |                         |                    | 21/07/2020 14:11                                                                  |
|                              | (1-metil-1,2-etandil)bis    | [oksi(metil-2,1-etandil) diakrilat                                        | 256-032-2                                                       | 42978-66               | i-5                     |                    | 13/07/2020 18:41                                                                  |
|                              | Çiçero                      |                                                                           | 200-001-8                                                       | 50-00-0                |                         |                    | 04/07/2020 15:22                                                                  |
|                              | çilekeş                     |                                                                           | 215-200-5                                                       | 1312-81-               | 8                       |                    | 04/07/2020 14:08                                                                  |
|                              | Test Madde-02               |                                                                           | 200-001-8                                                       | 50-00-0                |                         |                    | 30/06/2020 16:22                                                                  |
| Sayfa: 1 / 1 Toplam 10 kayıt | t bulundu.                  |                                                                           |                                                                 |                        |                         |                    |                                                                                   |
|                              |                             |                                                                           |                                                                 |                        |                         |                    |                                                                                   |
| •                            |                             |                                                                           |                                                                 |                        |                         | © 202<br>10000     | 01.C. Çevre ve Şehircilik Bakanlığı Her Haklıs Saktıdır<br>0000502 - TEST FİRMASI |
|                              | KKS                         | 12 Madda Eklama                                                           |                                                                 |                        |                         |                    | F                                                                                 |
| C yabiton                    |                             | O module exieme                                                           |                                                                 |                        |                         |                    |                                                                                   |
| SEA Alternatif Ad Talebi     | ~                           | Madde Yonetimi                                                            | İletisim Bilgisi Diğer Ta                                       | nımlar                 |                         |                    |                                                                                   |
|                              | *                           |                                                                           |                                                                 |                        |                         |                    |                                                                                   |
| E 1.Genel Bilgi              | 4                           | Madde Adı : *                                                             | benzoik asit                                                    | 5                      | Madde Genel Adı :       | benzoik asit       |                                                                                   |
| I. 1.1.Madde Tanimi          | ama 🖓 🔤 🕇                   | Ücüncü Taraf Temsilci                                                     |                                                                 |                        |                         |                    |                                                                                   |
| 1. 1.3 Tapmlayedar           |                             | Kullanıyorum :                                                            |                                                                 |                        |                         |                    |                                                                                   |
| 1. 1.4 Analitik bilgi        |                             |                                                                           |                                                                 |                        |                         |                    |                                                                                   |
| 1. 1.7 Tedarikciler          |                             | Tedarik Zincirindeki Rolü : *                                             |                                                                 |                        |                         |                    |                                                                                   |
|                              | ne vaklasımı                | İmalatçı :                                                                | <b>V</b>                                                        |                        | İthalatçı :             |                    |                                                                                   |
| = 2.Siniflandirma&Etik       | ketleme ve Kalıcı,          | Tek Temsilci :                                                            |                                                                 |                        | Alt Kullanıcı :         |                    |                                                                                   |
| Biyobirikimli ve Toksik öz   | telliklerin değerlendirmesi |                                                                           |                                                                 |                        |                         |                    |                                                                                   |
| i 2.1.Küresel uyumla         | aştırılmış sistem           | Temsilcisi olduğunuz firma için giri<br>ekranına giderek islem yapacağını | iş yapmak istiyorsanız yandaki linkten Te<br>z firmavı seciniz. | emsilcilik Yaptıklarım | Temsilcilik Yaptıklarım |                    |                                                                                   |
| 🕀 3.İmalat, kullanım v       | e maruz kalma               | Tek Temsilci Firma : *                                                    |                                                                 |                        |                         |                    |                                                                                   |
| 4.Fiziksel ve kimyasa        | al özellikler               |                                                                           |                                                                 |                        |                         |                    |                                                                                   |
|                              | ve hareket                  | Referans Madde : *                                                        | Barrach and IEC. 300 610 31 /CAE.CE OF                          |                        |                         |                    |                                                                                   |
| 6.Ekotoksikolojik Bil        | gi                          |                                                                           | DElizoik asit (CC-200-018-2) (CA3:03-83-                        |                        |                         |                    |                                                                                   |
| 7.Toksikolojik bilgi         |                             |                                                                           |                                                                 |                        |                         |                    |                                                                                   |
| i 8.Analitik metodlar        |                             | Bileşim Türü                                                              | tek bileşenli madde                                             |                        |                         |                    |                                                                                   |
| 9.Yiyecek ve besin m         | addelerinde kalıntılar      | Madde Türü                                                                | organik                                                         | •                      |                         |                    |                                                                                   |
| 10.Hedef organizma           | lara karşı etki             | Acıklama :                                                                |                                                                 |                        |                         |                    |                                                                                   |
| i 11.Güvenli kullanım        | uzerine rehber              |                                                                           |                                                                 |                        |                         |                    |                                                                                   |
| i 12.Literatür (yayın) a     | araştırması                 |                                                                           |                                                                 |                        |                         |                    |                                                                                   |
| i 13.Değerlendirme Ra        | aportari                    |                                                                           | 32000 karakter kaldı                                            | _                      |                         |                    |                                                                                   |
| 14. Cereklilikleri           |                             |                                                                           |                                                                 | Кау                    | ydet 6                  |                    |                                                                                   |

Aşağıdaki bölümlerde, Ön-MBDF, Sınıflandırma/Etiketleme Bildirimi ve SEA Alternatif Ad Talebi konularına ilişkin açıklamalar yer almaktadır.

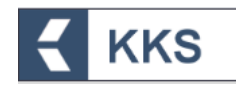

#### 4.5.1 Ön-MBDF

Bu öğe ile sanayi kullanıcısı, sistemde tanımladığı maddelerin Ön-MBDF başvurusu için gerekli bilgileri girebilir. Bilgilerin girildiği alanları görmek ve doldurmak için, "Madde Yönetimi" modülü üzerinden kayıt türü olarak "Ön MBDF" seçilir ve "Maddeye Git" işlemi yapılır. Bu şekilde, ilgili maddenin başvurusu için gerekli bilgilerin girildiği şablonlara sol tarafta bulunan dikey açılır menüden ulaşılır. Ön-MBDF başvurusu şablonları ekran görüntüsü aşağıdaki gibidir. Doldurulması zorunlu olan şablonlar kırmızı ile işaretlenmiştir. Zorunlu alanlar doldurulmadığında ya da eksik bilgi olması durumunda, doldurulması gereken bölümleri belirten bir uyarı penceresi görüntülenir. Uyarı penceresi üzerinde bulunan "Maddeye Git" ve "İletişim Bilgisi" butonları yardımıyla veri giriş formlarına kolaylıkla ulaşılabilir. Aşağıda örnek bir ekran paylaşılmıştır.

| E KKS                                         |                                                                                       |                                                                                                  |                           | 10000000502 - TEST FIRMASI |
|-----------------------------------------------|---------------------------------------------------------------------------------------|--------------------------------------------------------------------------------------------------|---------------------------|----------------------------|
| Anasayfa > Madde Yönetimi > benzoik asit(ÖN-M | IBDF)                                                                                 |                                                                                                  |                           |                            |
| Sablon                                        | ♥ 🖸 Madde Ekleme                                                                      |                                                                                                  |                           | *                          |
| Ön-MBDF                                       | Madde Yonetimi                                                                        | İletişim Bilgisi Diğer Tanımlar                                                                  |                           |                            |
| Şabion                                        | Madde Adı : *                                                                         | benzoik asit                                                                                     | Madde Genel Adı :         | benzoik asit               |
| i., 1.1.Madde Tanımlama 🖒                     | Üçüncü Taraf Temsilci<br>Kullanıyorum :                                               |                                                                                                  |                           |                            |
|                                               | Tedarik Zincirindeki Rolü : •                                                         | 2011 I                                                                                           |                           |                            |
|                                               | İmalatçı :                                                                            |                                                                                                  | İthalatçı :               |                            |
|                                               | Tek Temsilci :                                                                        |                                                                                                  | Alt Kullanıcı :           |                            |
|                                               | Temsilcisi olduğunuz firma i<br>ekranına giderek işlem yapı<br>Tek Temsilci Firma : * | çin giriş yapmak istiyorsanız yandaki linkten Temsilcilik Yaptıklar<br>ıcağınız firmayı seçiniz. | m Temsilcilik Yaptıklarım |                            |
|                                               | Referans Madde : * 📵                                                                  | Benzoik asit (EC:200-618-2) (CAS:65-85-0) *                                                      | B                         |                            |
|                                               | Bileşim Türü                                                                          | Kayıt seçiniz. 🗸                                                                                 |                           |                            |
|                                               | Madde Türü                                                                            | Kayıt seçiniz. 🗸 🗸                                                                               |                           |                            |
|                                               | Açıklama :                                                                            |                                                                                                  |                           |                            |
|                                               |                                                                                       | 32000 karakter kaldı                                                                             |                           | 10                         |
| (                                             |                                                                                       |                                                                                                  |                           | •                          |

#### 4.5.2 Sınıflandırma ve Etiketleme Bildirimi

KKS yeni versiyon üzerinden gönderilecek olan Sınıflandırma ve Etiketleme Bildirimleri Ön-MBDF gönderilmeden gerçekleştirilecektir.

Bu öğe ile sanayi kullanıcısı, sistemde tanımladığı maddelerin Sınıflandırma ve Etiketleme Bildirimi ile ilgili bilgileri girebilir. Aşağıda örnek bir ekran paylaşılmıştır.

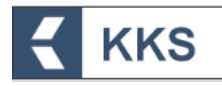

|                                                                                              |                                                         |                                                                     |                         | 1000000502 - TEST FIRMASI |  |
|----------------------------------------------------------------------------------------------|---------------------------------------------------------|---------------------------------------------------------------------|-------------------------|---------------------------|--|
| sayfa > Madde Yönetimi > benzoik asit(Sınıflandırma/Eti                                      | ket. Bildirimi)                                         |                                                                     |                         |                           |  |
| Şablon 👻                                                                                     | 🗹 Madde Ekleme                                          |                                                                     |                         |                           |  |
| niflandırma ve Etiketleme Bildirimi 💉                                                        | Madde Yonetimi                                          | İletişim Bilgisi Diğer Tanımlar                                     |                         |                           |  |
| Şablon                                                                                       | Madde Adı : *                                           | honneilt eeit                                                       | Madde Genel Adı :       | keenali eelt              |  |
| 🕀 1.Genel Bilgi                                                                              |                                                         | benzoik asit                                                        |                         | benzoik asit              |  |
| 2.Sınıflandırma&Etiketleme ve Kalıcı, Biyobirikimli<br>e Toksik özelliklerin değerlendirmesi | Üçüncü Taraf Temsilci<br>Kullanıyorum :                 |                                                                     |                         |                           |  |
| 🗄 3. Îmalat, kullanım ve maruz kalma                                                         |                                                         |                                                                     |                         |                           |  |
| 4.Fiziksel ve kimyasal özellikler                                                            | Tedarik Zincirindaki Rolii - *                          |                                                                     |                         |                           |  |
| 5.Çevresel davranış ve hareket                                                               | İmalatçı :                                              |                                                                     | İthalatçı :             |                           |  |
| 🗉 6.Ekotoksikolojik Bilgi                                                                    | Tek Temsilci :                                          |                                                                     | Alt Kullanıcı :         |                           |  |
| 7.Toksikolojik bilgi                                                                         |                                                         |                                                                     |                         |                           |  |
| I 8.Analitik metodlar                                                                        | Temsilcisi olduğunuz firma içir                         | ı giriş yapmak istiyorsanız yandaki linkten Temsilcilik Yaptıklarım | Temsilcilik Yaptıklarım |                           |  |
| I 12.Literatür (yayın) araştırması                                                           | ekranına giderek işlem yapaca<br>Tek Temsilci Firma : * | ğınız firmayı seçiniz.                                              |                         |                           |  |
| 1. 13.Değerlendirme Raporları                                                                |                                                         |                                                                     |                         |                           |  |
|                                                                                              | Referans Madde : * 📵                                    | Benzoik asit (EC:200-618-2) (CAS:65-85-0) *                         | μ                       |                           |  |
|                                                                                              | Bileşim Türü                                            | Kayıt seçiniz.                                                      |                         |                           |  |
|                                                                                              | Madde Türü                                              | Kavit seciniz.                                                      |                         |                           |  |
|                                                                                              | Açıklama :                                              |                                                                     |                         |                           |  |
|                                                                                              |                                                         |                                                                     |                         | 1                         |  |

#### NOTLAR:

NOT 1- Tek temsilci atayan yurt dışı firmaların Türkiye'deki ithalatçıları, Tek Temsilci tarafından "**Madde Yönetimi**" modülü yardımı ile "**1.7 Tedarikçiler**" bölümüne girilir. Eğer Tek Temsilci iseniz; temsilcisi olduğunuz yurt dışı firma üzerinden işlem yapmak için "Bu Firma İçin İşlem Yap" butonunu kullanınız (*detaylı bilgi için* 5. TEK TEMSİLCİLİK İŞLEMLERİ *bölümüne bakınız*). Yurt dışı firmanın "**Firma Bilgilerim**" modülünde yer alan "**Tedarikçi Listesi**"ne eklemiş olduğunuz firmaları, 1.7 Tedarikçiler Bölümünde listelenir. Bu listeden, girişinizle ilgili olan firmaları seçerek eklemeniz gereklidir.

Eğer imalatçı ya da ithalatçı iseniz; 1.7 Tedarikçiler Bölümünde kendi firmanızı seçerek ilerlemeniz gereklidir.

NOT 2- KKS bölümleri arasından, "2.1.Küresel uyumlaştırılmış sistem" için veri girişi adımları örnek olarak aşağıda verilmiştir.

 Bölümlerin listelendiği şablonda, "2. Sınıflandırma&Etiketleme ve Kalıcı, Biyobirikimli ve Toksik özelliklerin değerlendirmesi" başlığına tıklanır ve aşağıdaki alt bölüm başlıkları açılır. Zorunlu alanlar kırmızı, gönüllü alanlar yeşil renkli görülür.

□ 2. Sınıflandırma&Etiketleme ve Kalıcı, Biyobirikimli ve Toksik özelliklerin değerlendirmesi

2.1.Küresel uyumlaştırılmış sistem

- 2.3. PBT (kalıcı, biyobirikimli ve toksik) özellik değerlendirmesi
- 2. Ekranın solundaki dikey açılır şablondan "2.1 Küresel uyumlaştırılmış sistem" alt başlığına çift tıklanır.
- Ekle (<sup>+</sup>) butonuna tıklanır ve Genel Bilgi ekranında, Madde Adı alanı doldurulur.
   3.1. Eğer madde sınıflandırılmıyor ise "Sınıflandırılmamış" kutusu işaretlenir.

3.2. Eğer madde sınıflandırılıyor ise Sınıflandırma Türü kutucuğu yardımıyla, Uyumlaştırılmış Sınıflandırma veya Tedarikçi Sınıflandırması seçilir.

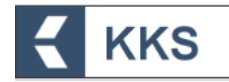

3.3. İlişkili bileşimler butonuna tıklanır. Açılan ekranda Ekle butoununa tıklanır. Bir bileşim seçilerek Kaydet butonuna tıklanır. Bileşim alanında listelenen kayıtlar, 1.2. Madde Bileşimi' bölümünde tanımlanan kayıtlardır.

|                                                                                                    |                                                                                                    |                                                                                            |                                                                                                    |                           |                      | , IF                                                              |
|----------------------------------------------------------------------------------------------------|----------------------------------------------------------------------------------------------------|--------------------------------------------------------------------------------------------|----------------------------------------------------------------------------------------------------|---------------------------|----------------------|-------------------------------------------------------------------|
| Anasayfa 🔰 Madde Yönetimi 🗦 benzoik asit (Kayıt) 🗦                                                                                                    | 2.1 > Küresel Uyumlaştır                                                                                                    | rılmış Sistem                                                                              |                                                                                                    |                           |                      |                                                                   |
| ⊙ Şablon                                                                                                    | V 🛈 Küresel Uyun                                                                                                    | nlaştırılmış Sistem                                                                        |                                                                                                    |                           |                      |                                                                   |
|                                                                                                    | 2                                                                                                    |                                                                                            |                                                                                                    |                           |                      |                                                                   |
| Kayit (1000 ton uzen)                                                                                                    |                                                                                                    |                                                                                            | Kureser oyunnaşunn                                                                                                    | nş əstem Art başınmarı 👻  |                      |                                                                   |
| Şablon                                                                                                    | Seç                                                                                                    | Sınıflandırılmamış                                                                         | Uygulama                                                                                                    |                           | Sınıflandırma türü   | Açıklama                                                          |
| 1.Genel Bilgi                                                                                                    | Görüntülenecek                                                                                                    | k Kayıt Bulunamadı.                                                                        |                                                                                                    |                           |                      |                                                                   |
| 🖃 2.Sınıflandırma&Etiketleme ve Kalıcı, Biyobirikimli                                                                                                    | Sayfa:1/1 Top                                                                                                    | ılam 0 kayıt bulundu.                                                                      |                                                                                                    |                           |                      | L                                                                 |
| ve loksik ozelliklerin degerlendirmesi                                                                                                    | -                                                                                                    |                                                                                            |                                                                                                    |                           |                      | 2                                                                 |
| 1 2.1.Kuresei uyumiaştiriimiş sistem 🖓                                                                                                    | -                                                                                                    |                                                                                            |                                                                                                    |                           |                      |                                                                   |
| değerlendirmesi                                                                                                    |                                                                                                    |                                                                                            |                                                                                                    |                           |                      |                                                                   |
| 🗉 3.İmalat, kullanım ve maruz kalma                                                                                                    |                                                                                                    |                                                                                            |                                                                                                    |                           |                      |                                                                   |
| 4.Fiziksel ve kimyasal özellikler                                                                                                    |                                                                                                    |                                                                                            |                                                                                                    |                           |                      | © 2020 T.C. Çevre ve Şehircilik Bakanlığı Her I                   |
| E 5.Çevresel davranış ve hareket                                                                                                    |                                                                                                    |                                                                                            |                                                                                                    |                           |                      |                                                                   |
| E 6.Ekotoksikolojik Bilgi                                                                                                    |                                                                                                    |                                                                                            |                                                                                                    |                           |                      |                                                                   |
|                                                                                                    |                                                                                                    |                                                                                            |                                                                                                    |                           |                      |                                                                   |
| i 8.Analitik metodlar                                                                                                    | _                                                                                                    |                                                                                            |                                                                                                    |                           |                      |                                                                   |
| 1. 11.Güvenli kullanım üzerine rehber                                                                                                    |                                                                                                    |                                                                                            |                                                                                                    |                           |                      |                                                                   |
| 🗉 12.Literatür (yayın) araştırması                                                                                                    |                                                                                                    |                                                                                            |                                                                                                    |                           |                      |                                                                   |
| 1 13.Değerlendirme Raporları                                                                                                    |                                                                                                    |                                                                                            |                                                                                                    |                           |                      |                                                                   |
|                                                                                                    |                                                                                                    |                                                                                            |                                                                                                    |                           |                      | 10000000502 - TEST FIRMASI<br>F                                   |
| KKS                                                                                                    | 🖉 Küresel Uyumlaştı                                                                                                    | ırılmış Sistem Ekleme                                                                      |                                                                                                    |                           |                      | 10000000502 - TEST FİRMASI<br>F                                   |
| tkKS                                                                                                    | G Küresel Uyumlaştı<br>Genel Bilgi S                                                                                                    | ırılmış Sistem Ekleme<br>innflandırma - Fiziksel Zararla                                   | r Şiniflandırma - Sağlık Zarı                                                                                                    | rføri – Öreme Toksisitesi | Çevresel Zararlar i  | 10000000502 - TEST FRIMASI<br>F                                   |
| kton v<br>(1000 ton üzeri)                                                                                                    | G Küresel Uyumlaştı<br>Genel Bilgi S                                                                                                    | animış Sistem Ekleme<br>Innflandırma - Fiziksel Zararla                                    | r Sınıfandırma - Sağlık Zar                                                                                                    | ırları Üreme Toksisitesi  | Çevresel Zararlar il | 1000000502 - TEST FRIMASI<br>F                                    |
| kton ×                                                                                                    | G Küresel Uyumlaştı<br>Genel Bilgi S<br>Adı : *                                                                                                    | animış Sistem Ekleme<br>Innflandırma - Fiziksel Zararla                                    | r Sinflandirma - Sağlık Zari<br>L                                                                                                    | urları Öreme Toksisitesi  | Çevresel Zararlar 👘  | 10000000502 - TEST FRIMMASI<br>F                                  |
| Non                                                                                                    | G Küresel Uyumlaştı<br>Genel Bilgi S<br>Adı : *<br>Sımflandırılmamış :                                                                                                    | ırılmış Sistem Ekleme<br>Innflandırma - Fiziksel Zararla                                   | r Smfandirma-Sabik Zar<br>I<br>I<br>I ]                                                                                                    | rfan Öreme Toksistesi     | Çevresel Zararlar il | 10000000502 - TEST FİRMASI<br>F                                   |
| blon                                                                                                    | G Küresel Uyumlaştı<br>Genel Bilgi<br>Adı : *<br>Sımflandırılmamış :<br>Uygulama                                                                                                    | vrilmış Sistem Ekleme<br>İnnflandırma - Fiziksel Zararla                                   | r Smfandirma - Sağlık Zar<br>I                                                                                                    | rfan Öreme Toksisitesi    | Çevresel Zararlar 👘  | 10000000502 - TEST FİRMASI<br>F                                   |
| tbion  Cloud to Uzeri) Sabion LGenet Bijj LGenet Bijj LGenet Rijd Kitkerin defertendirmesi                                                                                                    | C Küresel Uyumlaştı<br>Genel Bilgi S<br>Adı : *<br>Sınıflandırılmamış :<br>Uygulama<br>Sınıflandırma türü                                                                                                    | nrihmp Sistem Ekleme<br>Innflandırma - Fiziksel Zararla                                    | <ul> <li>Sinifandirma - Sağlık Zari</li> <li>Sinifandirma - Sağlık Zari</li> <li>Kayıt seçiniz</li> <li>Kayıt seçiniz</li> <li>Kayıt seçiniz</li> <li>Kayıt seçiniz</li> </ul>                                                                                                    | rfør Öreme Toksisitesi    | Çevresel Zararlar 👘  | 10000000502 - TEST FIRMASI<br>F                                   |
| blon                                                                                                    | Gʻ Küresel Uyumlaştı<br>Genel Bilgi S<br>Adı : -<br>Sımflandırılmamış :<br>Uygulama<br>Sımıflandırıma türü<br>Açıklama :                                                                                                    | vrilmış Sistem Ekleme<br>Innflandırma - Fiziksel Zararla                                   | r Sinflandirma - Sağlık Zarr<br>[<br>[<br>3.1]<br>Kayıt seçiniz<br>Kayıt seçiniz                                                                                                    | rları Öreme Toksisitesi   | Çevresel Zararlar il | 10000000502 - TEST FIRMASI<br>F                                   |
| blon                                                                                                    | Genel Bilgi       S         Genel Bilgi       S         Adt : -       Smiftandirritmamış :         Uygulama       Smiftandırını türü         Açıklama :       B       Z       IX ×                                                    | vrihmy Sistem Ekleme<br>Inflandırma - Fiziksel Zararla<br>x, a⇔ T- rT- ≣ 3                 | r Sinflandirma-Sağlık Zarr<br>[                                                                                                    | irləri Üreme Tokslaitesi  | Çevresel Zararlar i  | 10000000502 - TEST FIRMASI<br>F                                   |
| blon                                                                                                    | Ø' Küresel Uyumlaştı         Genel Bilgi       S         Adı : *         Sımıflandırınlmamış :         Uygulama         Sımıflandırının türü         Aşıklama :         B       L       x''                                           | xrimuş Sistem Ekleme<br>inflandırma - Fiziksel Zararla<br>x, abe Tr +7Fr ≣ 3               | r Sinflandirma-Sağlık Zar<br>                                                                                                    | irləri Üreme Toksisitesi  | Çevresel Zararlar    | 10000000502 - TEST FIRMASI<br>F                                   |
| Ablan                                                                                                    | C' Küresel Uyumlaştı         Genel Bilgi       S         Adı : *       Sımıflandırılmamış :         Uygulama       Sımıflandırınma türü         Açıklama :       B       L       L       x'                                           | xrimış Sistem Ekleme<br>innflandırma - Fiziksel Zararla<br>x, alse T+ +TP- ■ 3             | r Sinflandirma-Sağlık Zar<br>                                                                                                    | rian Üreme Toksisitesi    | Çevresel Zararlar    | 10000000502 - TEST FRIMASI<br>B                                   |
| blon                                                                                                    | C' Küresel Uyumlaştır<br>Genel Bilgi S<br>Adı : *<br>Sınıflandırılmamış :<br>Uygulama<br>Sınıflandırıma türü<br>Açıklama :<br>B I I X X                                                                                               | rrilmış Sistem Ekleme<br>innflandırma - Fiziksel Zararla<br>x, abe Tr 선가 또 클               | r Sinflandirma - Sağlık Zan<br>[                                                                                                    | rfori Öreme Toksisitesi   | Çevresel Zararlar i  | 10000000502 - TEST FROMASI<br>B                                   |
| ktiksel valimise hareket<br>Skolon valimise kalingen<br>Leenet Bilgi<br>2.Sinflandirma&Etiketieme ve Kalex, Blyobirklind<br>ksik ädeilikerin deferiendirmesi<br>1. 2.1.Küresel urgumlaştirilmiş sistem ©1<br>1. 2.1.Küresel urgumlaştirilmiş sistem ©1<br>1. 2.1.Küresel urgumlaştirilmiş sistem ©1<br>1. 2.1.Küresel urgumlaştirilmiş sistem ©1<br>1. 2.1.Küresel urgumlaştirilmiş sistem ©1<br>1. 2.1.Störesel urgumlaştirilmiş sistem ©1<br>5. Çevresel davamış ve hareket<br>5. Çevresel davamış ve hareket | C Küresel Uyumlaştır<br>Genel Bilgi S<br>Adı : *<br>Sımıflandırılmanış :<br>Uygulama<br>Sımıflandırılma türü<br>Açıklama :<br>B I II X X                                                                                              | rrilmış Sistem Ekleme<br>innflandırma - Fiziksel Zararla<br>x, abe T+ ↑T- Ⅲ 3              | r Sınıflandırma - Sağlık Zan<br>[<br>                                                                                                    | rfori Öreme Toksisitesi   | Cevresel Zarariar i  | 10000000502 - TEST FROMASI<br>Bave Zararhiklar - Etiketieme       |
| klon                                                                                                    | C Küresei Uyumlaştır<br>Genel Bilgi S<br>Adı : *<br>Sınıflandırılmamış :<br>Uygulama<br>Sınıflandırıma türü<br>Açıklama :<br>B I U X                                                                                                  | nnimış Sistem Ekleme<br>innflandırma - Fiziksel Zararla<br>x, abe Tr 가다 등 등                | x Sınıfandırma - Sağlık Zar<br>                                                                                                    | rtari Öreme Toksistesi    | Çevresel Zararlar    | 10000000502 - TEST FRIMASI<br>B                                   |
| Ablon                                                                                                    | C Küresel Uyumlaştı<br>Genel Bilgi S<br>Adı : *<br>Sınıflandırılmamış :<br>Uygulama<br>Sınıflandırıma türü<br>Açıklama :<br>B Z II x'                                                                                                 | nnimış Sistem Ekleme<br>innflandırma - Fiziksel Zararla<br>x, alea T+ rT+ Ⅲ 3              | C Smfandirma-Sağik Zar<br>                                                                                                    | rtan Öreme Toksistesi     | Çevresel Zararlar    | 10000000502 - TEST FRIMASI<br>B<br>ave Zarafikikar - Etiketieme   |
| Ablon                                                                                                    | C Küresel Uyumlaşt.<br>Genel Biği S<br>Adı : *<br>Sınıflandırıfmamış :<br>Uygulama<br>Sınıflandırma türü<br>Açıklama :<br>B I U I X                                                                                                   | wilmy Sistem Ekleme<br>innflandırma - Fiziksel Zararla<br>x, abe Tr - Tr 프 프               | Sunfanciuma - Saĝik Zan<br>[<br>                                                                                                    | rtarı Öreme Toksistesi    | Çevresel Zararlar    | 10000000502 - TEST FRIMASI<br>R<br>ave Zaratilikiar - Etiketieme  |
| Ablon                                                                                                    | C Küresel Uyumlaştı<br>Genel Biği S<br>Adı : -<br>Sınıflandırılmamış :<br>Uygulama<br>Sınıflandırma türü<br>Açıklama :<br>B I II X                                                                                                    | nnimuş Sistem Ekleme<br>innflandırma - Fiziksel Zararla<br>x, abe T- 개가 때문 문               | x         Simflandarma - Sağlık Zart           []         []           [3,1]         []           [3,2]         Kayıt seçninz           \$\$ \$\emplies\$ \$\emplies\$ \$\empl | rtan Dreme Toksisitesi    | Çevresel Zararlar    | 10000000502 - TEST FIRMASI<br>R<br>ave Zaratilililar - Etiketteme |
| Analitik metodlar<br>11. Gövenik kullanmü zerine rehber<br>12. Literatür (yayn) araştırmas<br>13. Joegerinentirme Kaporlan                                                                                                    | C Küresel Uyumlaştı<br>Genel Bilgi S<br>Adı : •<br>Sımflandırılmamış :<br>Uygulama<br>Sımflandırıma türü<br>Açıklama :<br>B I II X                                                                                                    | xrilmış Sistem Ekleme<br>innflandırma - Fiziksel Zararla<br>X, alan Tr τTr ≣ 3             | x Sinifandirma - Sağlık Zari<br>[                                                                                                    | rtan Öreme Toksisitesi    | Çevresel Zararlar    | 10000000502 - TEST FIRMASI<br>R                                   |
| Ablon                                                                                                    | C       Küreset Uyumlaştı         Genet Bilgi       S         Adı : *       Sınıflandırılmamışı :         Uygulama       Sınıflandırımı türü         Aşıklama :       B         B       I       I         K       Sınıflandırımı türü | nnimış Sistem Ekleme<br>innflandırma - Fiziksel Zararla<br>x, abe T+ +T+ ■ 3<br>sileşimler | C Smfandirma - Sağık Zar<br>                                                                                                    | rtan Oreme Toksistesi     | Çevresel Zarartar    | 10000000502 - TEST FRIMASI<br>B<br>ave Zarafikikar - Etiketieme   |

- 4. Ekranın solundaki dikey açılır şablondan "2.1 Küresel uyumlaştırılmış sistem" alt başlığına çift tıklanır veya ekranın üst köşesindeki adres çubuğundan "Küresel Uyumlaştırılmış Sistem" adresine tıklanır
- 5. Ekranda görülen "Küresel Uyumlaştırılmış Sistem" listesinden yeni oluşturulan kayıt seçilir ve Değiştir (<sup>(C)</sup>) butonuna tıklanır. Aşağıda verilen her bir başlığa tıklanarak açılan veri giriş alanları doldurulduktan sonra Kaydet butonuna tıklanır ve bu adım tekrarlanır.
  - o Sınıflandırma Fiziksel Zararlar
  - Sınıflandırma Sağlık Zararları
  - o Üreme Toksisitesi

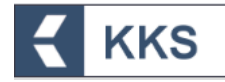

- o Çevresel Zararlar
- o İlave Zararlılıklar Etiketleme

| KKS                                                                                             |                                   |                                        |                    | 10000000502 - TEST FIRMASI<br>F                              |
|-------------------------------------------------------------------------------------------------|-----------------------------------|----------------------------------------|--------------------|--------------------------------------------------------------|
| Anasayfa 🗦 Madde Yönetimi 🗦 benzoik asit (Kayıt) 🗦 2.1                                          | > Küresel Uyumlaştırılmış Sistem  |                                        |                    |                                                              |
| ⊙ Şablon 👻                                                                                      | Küresel Uyumlaştırılmış Sistem    |                                        |                    | *                                                            |
| Kayıt (100 - 1000 ton aralığı)                                                                  | + 2 0                             | Küresel Uyumlaştırılmış Sistem Alt Baş | ildari 👻           |                                                              |
| Şablon                                                                                          | Seç 🛛 🖌 flandırılmamış            | Uygulama                               | Sınıflandırma türü | Açıklama                                                     |
| 🗄 1.Genel Bilgi                                                                                 |                                   |                                        |                    |                                                              |
| Ξ 2.Sınıflandırma&Etiketleme ve Kalıcı, Biyobirikimli<br>ve Toksik özelliklerin değerlendirmesi | Sayfa:1/1 Toplam 1 kayıt bulundu. |                                        |                    | X                                                            |
| 1 2.1.Küresel uyumlaştırılmış sistem 😙 🕻 🗛                                                      |                                   |                                        |                    |                                                              |
| i 2.3.PBT (kalıcı, biyobirikimli ve toksik) özellik<br>değerlendirmesi                          |                                   |                                        |                    |                                                              |
| 🕀 3.İmalat, kullanım ve maruz kalma                                                             |                                   |                                        |                    |                                                              |
| 4.Fiziksel ve kimyasal özellikler                                                               |                                   |                                        |                    | ID 2020 T.C. Çevre ve Şehircilik Bakanlığı Her Haklı Saklıdı |
| ■ 5.Çevresel davranış ve hareket                                                                |                                   |                                        |                    |                                                              |
| 🖭 6.Ekotoksikolojik Bilgi                                                                       |                                   |                                        |                    |                                                              |
| 7.Toksikolojik bilgi                                                                            |                                   |                                        |                    |                                                              |
| i 8.Analitik metodlar                                                                           |                                   |                                        |                    |                                                              |
| i 11.Güvenli kullanım üzerine rehber                                                            |                                   |                                        |                    |                                                              |
| 1 12.Literatür (yayın) araştırması                                                              |                                   |                                        |                    |                                                              |
| 1 13.Değerlendirme Raporları                                                                    |                                   |                                        |                    |                                                              |
|                                                                                                 |                                   |                                        |                    |                                                              |
|                                                                                                 |                                   |                                        |                    |                                                              |
|                                                                                                 |                                   |                                        |                    |                                                              |
|                                                                                                 |                                   |                                        |                    |                                                              |
|                                                                                                 |                                   |                                        |                    |                                                              |

- 6. Ekranda görülen "Küresel Uyumlaştırılmış Sistem" listesinden yeni oluşturulan kayıt seçilir ve Küresel Uyumlaştırılmış Sistem Alt Başlıkları" butonuna tıklanır.
- 7. Aşağıdaki her bir alt başlık ayrı olarak seçilir. Ardından, Ekle (<sup>+</sup>) butonuna tıklanarak açılan ekranda veri giriş alanları doldurulur ve Kaydet butonuna tıklanır
  - o İlişkili Bileşimler
  - o Mutajenisite
  - o Kanserojenite
  - o Bel. Org. Tok. Tekli
  - Bel. Org. Tok. Tekrarlanan
  - o Belirli Konsantrasyon Sınırı Listesi
  - o Zararlılık İşaretleri
  - o Zararlılık İfadeleri
  - o Önlem İfadeleri
  - o **İlave Etiketleme**
  - o Not Listesi

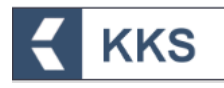

| E KKS                                                                                        |                      |                     |                                                               |                    | 1000000502 - TEST FIRMASI                                     |
|----------------------------------------------------------------------------------------------|----------------------|---------------------|---------------------------------------------------------------|--------------------|---------------------------------------------------------------|
| Anasayfa 🗦 Madde Yönetimi 🗦 benzoik asit (Kayıt) 🗦 2.1                                       | Küresel Uyumlaştırıl | lmış Sistem         |                                                               |                    |                                                               |
| ⊙ Şablon 👻                                                                                   | Küresel Uyuml        | aştırılmış Sistem   |                                                               |                    | *                                                             |
| Kayıt (100 - 1000 ton aralığı) 🗸                                                             | + Ø                  |                     | Küresel Uyumlaştırılmış Sistem Alt Başlıklar                  | 6                  |                                                               |
| Şablon                                                                                       | Seç                  | Sınıflandırılmamış  | Küresel Uyumlaştırılmış Sistem<br>İliskili Bilesimler         | Sınıflandırma türü | Açıklama                                                      |
| 🗄 1.Genel Bilgi                                                                              |                      | 8                   | Mutajenisite                                                  |                    |                                                               |
| □ 2.Sınıflandırma&Etiketleme ve Kalıcı, Biyobirikimli ve Toksik özelliklerin değerlendirmesi | Sayfa:1/1 Topla      | am 1 kayıt bulundu. | Kanserojenite<br>Bel. Org. Tok Tekli                          |                    |                                                               |
| i 2.1.Küresel uyumlaştırılmış sistem 🗇                                                       |                      |                     | Bel. Org. Tok Tekrarlanan                                     |                    |                                                               |
| i 2.3.PBT (kalıcı, biyobirikimli ve toksik) özellik<br>değerlendirmesi                       |                      |                     | Belirli Konsantrasyon Sınırı Listesi<br>Zararillik İşaretleri |                    |                                                               |
| 🗄 3.İmalat, kullanım ve maruz kalma                                                          |                      |                     | Zararlılık İfadeleri                                          |                    |                                                               |
| 4.Fiziksel ve kimyasal özellikler                                                            |                      |                     | Oniem itadeleri<br>İlave Etiketleme                           |                    | © 2020 T.C. Çevre ve Şehircilik Bakanlığı Her Hakkı Saklıdır. |
| E 5.Çevresel davranış ve hareket                                                             |                      |                     | Not Listesi                                                   |                    |                                                               |
| 6.Ekotoksikolojik Bilgi                                                                      |                      |                     | J                                                             |                    |                                                               |
| 🕑 7.Toksikolojik bilgi                                                                       |                      |                     |                                                               |                    |                                                               |
| I 8.Analitik metodlar                                                                        |                      |                     |                                                               |                    |                                                               |
| 5. 11.Güvenli kullanım üzerine rehber                                                        |                      |                     |                                                               |                    |                                                               |
| % 12.Literatür (yayın) araştırması                                                           |                      |                     |                                                               |                    |                                                               |
| i 13.Değerlendirme Raporları                                                                 |                      |                     |                                                               |                    |                                                               |
|                                                                                              |                      |                     |                                                               |                    |                                                               |

NOT 3- Eğer imalatçı ya da ithalatçı iseniz; firmanızın "Madde Yönetimi" modülü ile ulaşılan ekrandaki 3.3. Tesisler Bölümünde; 1.7.Tedarikçiler bölümünde girilmiş olan tedarikçilere (kendi firmanıza) ait olan tesisler listelenir. Bu listede 'Firma Bilgilerim' modülündeki 'Tesis Listesi'ne eklemiş olduğunuz firmanızın tesisleri yer alır. Bu listeden ilgili olan tesisleri seçerek eklemeniz gereklidir.

Eğer Tek Temsilci iseniz; temsilcisi olduğunuz yurt dışı firma üzerinden işlem yapmak için "Bu Firma İçin İşlem Yap" butonunu kullanınız (*detaylı bilgi için* 5. TEK TEMSİLCİLİK İŞLEMLERİ *bölümüne bakınız*). Yurt dışı firmanın "Madde Yönetimi" modülü ile ulaşılan ekrandaki 3.3 Tesisler Bölümünde; 1.7.Tedarikçiler bölümünde girilmiş olan tedarikçilere ait olan tesisler listelenir. Bu listeden ilgili olan tesisleri seçerek eklemeniz gereklidir. Tedarikçilerin tesisleri EÇBS'de kayıtlı olmalıdır.

Diğer başvuru türlerinden farklı olarak Sınıflandırma ve Etiketleme Bildirimi başvurularında, bireysel başvuruların yanı sıra ortak başvuru da yapılabilir. Bireysel ve ortak başvuru işlemleri ayrı başlıklar altında aşağıda açıklanmıştır.

#### 4.5.2.1 Bireysel Başvuru

Daha önceden ön-MBDF başvurusu gönderilmiş olan maddeler için Sınıflandırma ve Etiketleme bildirimi gönderiminde bireysel başvurular kapsamında diğer başvurular gibi işlem yapılır. Listeden gönderilmek istenen madde seçilir ve "Maddeyi Gönder" butonuna basılır. Açılan ekranda "Ortak Başvuruda Bulunuyorum" seçeneği 'Hayır' olarak işaretlenir. "İleri" butonuna basılarak işleme devam edilir. Diğer başvurularda başvurunun gerçekleştirilebilmesi için olduău aibi burada da sablonlarda doldurulması gereken zorunlu alanlar mevcuttur. Doldurulması zorunlu alanları görmek ve doldurmak için, "Madde Yönetimi" modülü üzerinden kayıt türü olarak "Sınıflandırma ve Etiketleme Bildirimi" seçilir ve "Maddeye Git" işlemi yapılır. Bu şekilde, ilgili maddenin başvurusu için gerekli bilgilerin girildiği şablonlara sol tarafta bulunan dikey açılır menüden ulaşılır. Burada doldurulması zorunlu olan bölümler kırmızı ile işaretlenmiştir. Zorunlu alanların veri girişi tamamlandıktan sonra Gönder butonu ile başvuru gönderme işlemi tamamlanır. Zorunlu alanlar doldurulmadığında

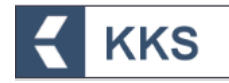

ya da eksik bilgi olması durumunda, doldurulması gereken bölümleri belirten bir uyarı penceresi görüntülenir. Uyarı penceresi üzerinde bulunan "Maddeye Git" ve "İletişim Bilgisi" butonları yardımıyla veri giriş formlarına kolaylıkla ulaşılabilir.

#### 4.5.2.2 Ortak Başvuru

Aynı maddeyi kullanan ve bu maddenin Sınıflandırma ve Etiketleme bildirimini yapmak isteyen firmalar kendi aralarında lider ve üye firmaları belirledikten sonra ortak başvuru aşamasına geçilir. Öncelikle lider firma madde tanımı bölüm 1.5 kapsamında tanımladığı ortak başvuru kaydını seçerek ilk başvuru kaydını gerçekleştirir ve üyeleri tanımlar. İşlemin onaylanmasıyla birlikte, Bakanlık tarafından verilen "Kayıt Numarası" ve gerekirse "Madde Gönderim Parolası" KKS uygulaması üzerinden üye firmalara bildirim yoluyla gönderilir. Üye firmalar yaptıkları ortak başvuru kaydında lider firmanın kayıt numarasını ve gerekirse gönderim parolasını sisteme girerek kendi madde bildirimlerini Bakanlık'a gönderirler.

Ortak başvuru sürecinde izlenmesi gereken adımlar aşağıda verilmiştir.

1. Firmalar bir konsorsiyum kurarak, lider ve üye firmaları belirler

#### Lider Firma İşlemleri

- 2. Lider firma, bildirim göndermeden önce "Madde Yönetimi > Madde Adı (Sınıflandırma/Etiket. Bildirimi) > Ortak Başvuru Listesi" adresine gider
- 3. Ekranın solunda bulunan dikey açılır menüden 1.5. Ortak Başvuru başlığına çift tıklar ve aşağıda görülen ekrana ulaşır

| Şablon                               | ~ | Ortak Başvur   | u Listesi            |               |                      |                             |            |
|--------------------------------------|---|----------------|----------------------|---------------|----------------------|-----------------------------|------------|
| ınıflandırma ve Etiketleme Bildirimi | ~ | + 2            | 11                   |               |                      |                             | T O        |
| Şablon                               |   | Seç            | Ortak Başvuru Adı 🗢  | Lider Firma 🗢 | Regülasyon Program 🗢 | Regülasyon Programı (Diğer) | Açıklama 🗘 |
| 🖃 1.Genel Bilgi                      |   |                |                      |               |                      | •                           |            |
| i. 1.1.Madde Tanımlama               |   | Goruntuleneces | t Kayıt bulunamadı.  |               |                      |                             |            |
| L. 1.2.Madde Bileşimi                |   | Sayfa:1/1 Top  | lam 0 kayıt bulundu. |               |                      |                             | 7          |
| L. 1.3.Tanımlayıcılar                |   |                |                      |               |                      |                             |            |
| I 1.4.Analitik bilgi                 |   |                |                      |               |                      |                             |            |
| 1 5 Ortak bagage S                   |   |                |                      |               |                      |                             |            |

- 4. Ekle (+) butonuna basarak ortak başvuru ekleme ekranına ulaşır
- 5. Veri girişi ekranında, aşağıdaki alanları doldurarak "Kaydet" butonuna basar
  - Ortak başvuru adı
  - Açıklama
  - Regülasyon Program
- 6. Ortak başvuru listesinde yeni oluşturduğu kaydı seçtiğinde aktif olan "Üyeler" butonuna basar ve aşağıda görülen ekrana ulaşır

| Şablon                                | O Üyeler                          | ×   |
|---------------------------------------|-----------------------------------|-----|
| Sınıflandırma ve Etiketleme Bildirimi | + =                               | τ ο |
| Şablon                                | Seç Üye Firma 🗢                   |     |
| 🖃 1.Genel Bilgi                       | Görüntülenecek Kayıt Bulunamadı.  |     |
| L 1.1.Madde Tanımlama                 | Sayfa:1/1 Toplam 0 kayıt bulundu. |     |
| L. 1.2.Madde Bileşimi                 |                                   |     |
| I. 1.3.Tanımlayıcılar                 |                                   |     |
| i 1.4.Analitik bilgi                  |                                   |     |
| 📖 1.5.Ortak başvuru 🗘                 |                                   |     |
| i. 1.7.Tedarikçiler                   |                                   |     |

- 7. Lider firma, ortak başvurudaki üyeleri ekler
- 8. S&E bildirimi için gerekli tüm alanları doldurduktan sonra ana menüden Madde Yönetimi modülüne tıklar

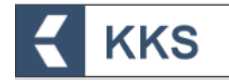

- 9. Kayıt türü olarak "Sınıflandırma/Etiket. Bildirimi" seçer ve listeden ortak başvurusu yapılacak maddeyi işaretler
- 10. "Maddeyi Gönder" butonuna basarak aşağıda görülen ekrana ulaşır

| Anasayfa 🗦 Madde Yönetimi       |                                                                                              |                                                               |
|---------------------------------|----------------------------------------------------------------------------------------------|---------------------------------------------------------------|
| Maddeyi Gönder                  |                                                                                              | ~                                                             |
| Madde : *<br>Konu : *           | (1-metil-1,2-etandil)bio(oksi(metil-2,1-etandil) diakrilat<br>Sinflandırma/Etkiet, Bildirimi |                                                               |
| Ortak Başvuruda Bulunuyorum : * | Evet Hayer                                                                                   |                                                               |
|                                 | Muddeyl Gönder Iptal                                                                         |                                                               |
|                                 |                                                                                              | © 2020 T.C. Çevre ve Şehirdili Balarılığı Her Hakis Saklıdır. |

11. Lider firma, "Ortak Başvuruda Bulunuyorum" seçenekleri arasından "Evet" butonuna basar ve "Ortak Başvuru Türü" seçenekleri arasından "Lider Firma Olarak" butonuna basar. Sistem ortak başvuru kaydını otomatik olarak aşağıdaki gibi görüntüler:

| Anasayfa 🔰 Madde Yönetimi                                                                               |                                                                                                    |                                                               |
|----------------------------------------------------------------------------------------------------|----------------------------------------------------------------------------------------------------|---------------------------------------------------------------|
| Maddeyi Gönder                                                                                          |                                                                                                    | *                                                             |
| Madde : "<br>Konu : "<br>Ortak Bayvuruda Bulunuyorum : "<br>Ortak Bayvuru Türü : "<br>Ortak Bayvuru : " | (1-metil-1,2-etandii)bis(oksi(metil-2,1-etandii) diakrilat<br>Sırıflandırma/Etiket. Bildrinin<br>Evet Hayır<br>Evet Hayır<br>Uye Firma Olarak<br>Orrak Başıyuru 1 |                                                               |
|                                                                                                    | Maddleyr Gönder Iptal                                                                                                    |                                                               |
|                                                                                                    |                                                                                                    | @ 2020 T.C. Çevre ve Şehirdilik Bakanlığı Her Hakkı Saklıdır. |

12. Lider firma, "Maddeyi Gönder" butonuna basar ve madde gönderimini onaylar

#### <u>Üye Firma İşlemleri</u>

13. Lider firma başvuru yaptıktan sonra, üye firmalara kayıt numarası (ve gerekiyorsa lider şifresi) bildirim olarak aşağıdaki gibi gönderilir

| İçerik 🗢                                                                                                    |
|----------------------------------------------------------------------------------------------------|
| ABB ELEKTRİK SANAYİA,S. firması tarafından, 235-804-2 EC numaralı Hekzaboron diçinko undekaoksit maddes için; 02-0000714094-32-0000 kayıt numarası ile lider gönderimi yapılmıştır. |

- 14. Üye firma Madde Yönetimi modülünde, kayıt türü olarak "Sınıflandırma/Etiket. Bildirimi" seçer ve listeden ortak başvurusu yapılacak maddeyi işaretler
   15 "Maddeyi Cönder" butonuna başarak aşağıda görülen ekrona ulaşır.
- 15. "Maddeyi Gönder" butonuna basarak aşağıda görülen ekrana ulaşır

| Anasayfa > Madde Yönetimi       |                                                            |                |
|---------------------------------|------------------------------------------------------------|----------------|
| Maddeyi Gönder                  |                                                            | ~              |
|                                 |                                                            |                |
| Madde : *                       | (1-metil-1,2-etandii)bis[oksi(metil-2,1-etandii) diakrilat |                |
| Konu:*                          | Siniflandirma/Etiket. Bildirimi                            |                |
| Ortak Başvuruda Bulunuyorum : * | Evet Hayr                                                  |                |
|                                 | Maddeyl Gönder Iptal                                       |                |
|                                 | # 2020 T.C. Çavve ve Şahlındik Bakandığı Herin             | akin Sakheler. |

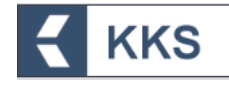

- 16. Üye firma, "Ortak Başvuruda Bulunuyorum" seçenekleri arasından "Evet" butonuna basar ve "Ortak Başvuru Türü" seçenekleri arasından "Üye Firma Olarak" butonuna basar. Sistem ortak başvuru kaydını otomatik olarak görüntüler.
- 17. Üye firma, aşağıdaki örnekte görüldüğü gibi, ortak başvuru bildiriminde yazan lider kayıt numarasını (ve gerekiyorsa lider şifresini) girer ve "Maddeyi Gönder" butonuna basarak ortak başvuru işlemini tamamlar

| Anasayfa 🔰 Madde Yönetimi       |                                                |
|---------------------------------|------------------------------------------------|
| ⊙ Maddeyi Gönder                |                                                |
| Madde : *<br>Konu : *           | Çinko borat<br>Sınıflandırma/Etiket. Bildirimi |
| Ortak Başvuruda Bulunuyorum : * | Evet Hayır                                     |
| Ortak Başvuru Türü : •          | Lider Firma Olarak Üye Firma Olarak            |
| Ortak Başvuru : *               | Ortak                                          |
| Lider Firma Bildirim No : *     | 02-0000714094-32-0000                          |
|                                 | Maddeyl Gönder iptal                           |

18. Ortak başvuru işlemini tamamlandıktan sonra, ana menüden "Gönderilen Maddeler" modülü seçildiğinde, başvuruya ilişkin bilgiler, aşağıda verilen örnek ekrandaki gibi görülür

| 503           |        | Gönderen Firma                                                             | Madde Adi   | EC No     | CAS No     | Kayet Taru                                | Bayvara No         | Kayst/Sildirim No         | Bayers Deromo | Bayvaru/Kayıt Tarihi | Ortak Sejveru | Kontrol Durumu | Bilgi   |    |
|---------------|--------|----------------------------------------------------------------------------|-------------|-----------|------------|-------------------------------------------|--------------------|---------------------------|---------------|----------------------|---------------|----------------|---------|----|
|               |        | ςουται ΙΝΙ αταγκατίν<br>ςνωνί νε τίολετε Πλήτερ<br>ςΙκατή χου - 214312434  | (Inko boran | 235-404-2 | 12757-90-7 | Ön MODE                                   | 07140957102805357  | 05-0000714045-01-<br>0000 | Temeniandi    | 23/07/2020 12:40     | llwyr         | Coxylands      | insing  |    |
|               |        | SCATTOLINI OTOMOTIV<br>SANAVI VE TICABET LIMITED<br>SIRVETI ON - 218312838 | (Inko borat | 235-804-2 | 12767-90-7 | Sınıflandırma ve Etkietlerne<br>Bildirimi | 071409671028177731 | 02-0000714094-32-<br>0001 | Terramlandi   | 23/07/2020 12:45     | Ever.(Oye)    | Onaylandi      | ineletp |    |
| Sayth : 1 / 1 | Toplar | n 2 keyn bulundu                                                           |             |           |            |                                           |                    |                           |               |                      |               |                |         | Ъx |

#### 4.5.3 SEA Alternatif Ad Talebi

Bu öğe ile sanayi kullanıcısı, SEA Alternatif Ad Talebi başvurusu için gerekli bilgileri girer, düzenler veya görüntüler. SEA Alternatif Ad Talebi işlemlerinde sanayi kullanıcısı, Madde Yönetimi menüsüne tıklar ve kayıt türü kutucuğundan "SEA Alternatif Ad Talebi"ni seçer, ekle butonu ile maddesini tanımlar ve kaydeder. Başvuruda doldurulması gereken alanları görmek ve veri girişi yapmak için, "Madde Yönetimi" modülü üzerinden kayıt türü olarak "SEA Alternatif Ad Talebi" seçilir, ilgili maddenin üzerine tıklanır ve "Maddeye Git" işlemi yapılır. Bu şekilde, ilgili maddenin başvurusu için gerekli bilgilerin girildiği şablonlara sol tarafta bulunan dikey açılır menüden ulaşılır. SEA Alternatif Ad Talebi başvurusu şablonları ekran görüntüsü aşağıdaki gibidir. Doldurulması zorunlu olan şablonlar kırmızı ile işaretlenmiştir. Zorunlu alanlar doldurulmadığında ya da eksik bilgi olması durumunda, doldurulması gereken bölümleri belirten bir uyarı penceresi görüntülenir. Uyarı penceresi üzerinde bulunan "Maddeye Git" ve "İletişim Bilgisi" butonları yardımıyla veri giriş formlarına kolaylıkla ulaşılabilir. Aşağıda örnek bir ekran paylaşılmıştır.

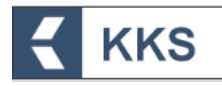

| Şablon 👻                                                                                     | 🖸 Madde Ekleme                                        |                                                              |                                  |              |
|----------------------------------------------------------------------------------------------|-------------------------------------------------------|--------------------------------------------------------------|----------------------------------|--------------|
| A Alternatif Ad Talebi                                                                       | Madde Yonetimi                                        | İletişim Bilgisi Diğer Tanımlar                              |                                  |              |
| Şablon                                                                                       | Madde Adı : *                                         | benzoik asit                                                 | Madde Genel Adı :                | benzoik asit |
| 2.Sınıflandırma&Etiketleme ve Kalıcı, Biyobirikimli<br>e Toksik özelliklerin değerlendirmesi | Üçüncü Taraf Temsilci<br>Kullanıyorum :               |                                                              |                                  |              |
| 🗄 3.İmalat, kullanım ve maruz kalma                                                          |                                                       |                                                              |                                  |              |
| 4.Fiziksel ve kimyasal özellikler                                                            | Tedarik Zincirindeki Rolü : *                         |                                                              |                                  |              |
| 5.Çevresel davranış ve hareket                                                               | İmalatçı :                                            |                                                              | İthalatçı :                      |              |
| 🕀 6.Ekotoksikolojik Bilgi                                                                    | Tek Temsilci :                                        |                                                              | Alt Kullanıcı :                  |              |
|                                                                                              |                                                       |                                                              |                                  |              |
| 8.Analitik metodlar                                                                          | Temsilcisi olduğunuz firma iç                         | in giriş yapmak istiyorsanız yandaki linkten Temsilcilik Yap | ttklarım Temsilcilik Yaptıklarım |              |
| 9.Yiyecek ve besin maddelerinde kalıntılar                                                   | ekranına giderek işlem yapa<br>Tek Temsilci Firma : * | cagınız firmayı seçiniz.                                     |                                  |              |
| 🗈 10.Hedef organizmalara karşı etki                                                          |                                                       |                                                              |                                  |              |
| 11.Güvenli kullanım üzerine rehber                                                           |                                                       |                                                              |                                  |              |
| 12.Literatür (yayın) araştırması                                                             | Referans Madde : * 🕕                                  | Benzoik asit (EC:200-618-2) (CAS:65-85-0) *                  | CK B                             |              |
| I. 13.Değerlendirme Raporları                                                                |                                                       |                                                              |                                  |              |
| 🗉 14.Bilgi gereklilikleri                                                                    | Ritorim Tiiri)                                        |                                                              |                                  |              |
|                                                                                              | owegini Turu                                          | çok bileşenli madde 🗸 🗸                                      |                                  |              |
|                                                                                              | Madde Türü                                            | Kayıt seçiniz. 🖍 🗸                                           |                                  |              |
|                                                                                              | Açıklama :                                            |                                                              |                                  |              |

Ön-MBDF gönderilmeden, doğrudan SEA Alternatif Ad Talebi gönderilir.

#### 4.6 Gönderilen Maddeler

Bakanlık'a kayıt ve bildirim için gönderilen tüm maddeler, mevcut durumları ile birlikte Gönderilen Maddeler modülü ana ekranında listelenmektedir. Bu liste üzerinden "Madde Adı", "EC No", "CAS No", "Kayıt Türü", "Başvuru Durumu", "Başvuru No", "Kayıt/Bildirim No" gibi kriterlerle arama ve filtreleme işlemleri yapılabilmektedir.

Ekranın sol üst köşesindeki "Arama" butonu yardımıyla bir veya birden fazla arama kriterine göre sorgulama yapılabilmektedir. Ekranın sağ üst köşesindeki sorgu alanına bir arama bilgisi girilip "Hızlı Ara" butonuna basılarak kayıtlar sorgulanabilir ve "Tümü" butonu yardımıyla, girilen arama kriterleri temizlenerek listedeki tüm kayıtlar görüntülenebilir.

Bu listedeki her maddeye ilişkin aşağıdaki bilgiler görüntülenir:

- Başvuru Durumu: Madde gönderildi ise yeşil (♥), madde gönderildi ancak henüz Bakanlık tarafından onaylanmadıysa mavi (♥) işaretle gösterilir
- Gönderen Firma: Başvuruyu gönderen firmanın, Çevre Kimlik Nosu ve Tedarik Zincirindeki Rolü bilgileridir
- Madde Bilgisi: Madde adı, EC No/EC Liste No ve CAS No bilgileridir
  - Madde Adı: Maddenin sanayi kullanıcısı tarafından kayıt yapıldığı adıdır.
  - EC No/EC Liste No: Avrupa Komisyonu'nun ilgili madde için belirlemiş olduğu numaradır.
  - CAS No: Kimyasal Kurumlar Servisi'nin ilgili madde için belirlemiş olduğu numaradır.
- Kayıt Türü: Maddenin sanayi kullanıcısı tarafından Bakanlık'a göndermiş olduğu kayıt türüdür.
- Başvuru No: Madde başvurusunun sanayi kullanıcısı tarafından gönderilmesiyle birlikte sistem tarafından otomatik atanan numaradır.
- Kayıt/Bildirim No: Madde başvurusunun Bakanlık tarafından onaylanmasıyla birlikte atanan numaradır.

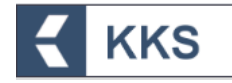

- Gönderim Durumu: Başvurunun tamamlanma durumunu gösterir. Madde başvurusu Bakanlık'a gönderilmiş ise "Tamamlandı" ifadesi görülür.
- Başvuru/Kayıt Tarihi: Hazırlanan başvurunun, gün-ay-yıl ve saat olarak gönderildiği zamanı ifade eder. Örneğin: 26/07/2013 14:44:34
- Ortak Başvuru: Başvurunun ortak olup olmadığını ifade eder. Başvuru ortak yapılmış ise "Evet (lider/üye)" ifadesi; bireysel yapılmış ise "Hayır" ifadesi görülür.
- Kontrol Durumu: Başvurunun Bakanlık'a gönderilmesinden sonraki güncel durumunu gösterir. Madde başvurusu üç farklı durumda olabilir, bunlar:
  - Onay Bekliyor: Gönderilen başvurunun onay aşamasında olduğunu ifade eder.
  - Onaylandı: Gönderilen başvurunun sürecinin sonlandığını ve maddenin onaylandığını ifade eder.
  - Reddedildi: Gönderilen başvurunun sürecinin sonlandığını ve maddenin onaylanmadığını ifade eder.

<u>Ön-MBDF</u> başvuruları, Bakanlık onayına gerek olmadan başvuru ile birlikte onaylanmış olarak kaydedilir. Bu nedenle başvuru yapıldığı anda, sistem tarafından otomatik olarak hem Başvuru No hem de Kayıt No atanır.

Listeden bir madde kaydı seçilerek "Maddeye Git" işlemi yapıldığında, bildirim türüne göre başvuru sırasında düzenlenmiş şablonların görüntülendiği bir pencere açılır. Burada şablon içerisinde doldurulması zorunlu ve/veya zorunlu olmayan başlıklara girilen bilgiler görüntülenir. Örneğin Ön-MBDF başvurusu yapılmış bir madde seçildiğinde Ön-MBDF şablonunda bilgi girilen başlıklar görüntülenir. Buradan 1 Genel Bilgi başlığı altında bulunan 1.1 Madde Tanımlama çift tıklanarak seçildiğinde Madde Tanımlama, Tedarik Zincirindeki Rolü, Referans Madde bilgilerinin görüntülendiği bir pencere açılır. Bu pencereden, ayrıca, "İletişim Bilgileri" ve "Diğer Tanımlar" pencerelerine butonlar yardımıyla erişilebilir. Başvuru durumu 'Reddedildi' olarak görünen bir gönderim kaydı seçilerek aktif olan "Detayı Gör" butonuna basılınca açılan ekranda "Değerlendirme" bilgisine erişim sağlanacaktır.

Onay gerektirmeyen kayıt türleri için (ör. Ön-MBDF, S&E vb.) madde gönderildikten sonra, "Referans Madde" bilgisi haricindeki diğer bilgiler güncellenebilmektedir. Gönderilen maddeleri güncelleme işlemi "Gönderilen Maddeler" modülü yardımıyla gerçekleştirilir. Bu amaçla, Gönderilen Maddeler listesinden güncellenecek madde seçilir ve "Maddeye Git" butonuna basılır. Sol tarafta görülen şablonda, maddeye ilişkin bilgilerin girildiği başlıklar çift tıklanarak açılır. Herhangi bir ekranda veri girişi yaparken, alt ekranlara yönlendiren butonlara tıklandığında, bir önceki ekranda girimiş olan tüm veriler kaydedilir.Bir önceki madde gönderiminde girilen bilgiler güncellendikten sonra, "Kaydet" butonuna basılır ve kayıt güncellenir. Bu işlem sırasında Başvuru No, Kayıt/Bildirim No vb. bilgiler değişmez.

#### 4.7 Bildirimler

Bildirimler modülü yardımıyla KKS uygulaması üzerinden kullanıcıya iletilen bildirimler görüntülenir. KKS anasayfasında, yalnızca yeni gelen bildirimler görüntülenir. Ana menüde "Bildirimler" seçilerek Bildirimler modülü ana ekranı görüntülenir. Bildirimler modülü ana ekranında, varsayılan olarak okunmamış bildirimler görülür. Yeni gelen bildirimleri okundu olarak işaretlemek için bildirimin sol tarafındaki seç kutusu işaretlenir. Bildirimler okundu olarak işaretlemek için bildirimleri okunmamış bildirimler listesinden kaldırılır. Kullanıcıya iletilen tüm bildirimleri görüntülemek için ekranın sağ üst köşesindeki Tümü (

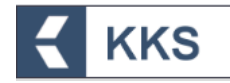

Bildirimler seçildikten sonra Sil (■) butonuna basılarak tamamen silinebilir. Bildirimlerin dökümünü almak için listenin sağ alt köşesindeki Pdf (△) veya Excel ( ) butonlarına basılır.

## 5 TEK TEMSİLCİLİK İŞLEMLERİ

Tek temsilcilik işlemleri bu bölümde anlatılmıştır.

#### 5.1 Madde Başvurusu

Yenilenen sistemde, tek temsilcinin,temsil ettiği yurt dışı firma üzerinden işlem yapması gereklidir. Tek Temsilciler uygulamada temsil ettiği yurt dışı firma üzerinden işlem yapacak, ancak gerek MBDF sorgulamalarda gerek Bakanlık modülünde Tek Temsilci Firmanın bilgileri yer alacaktır.

Tek temsilci, temsilcilik yaptığı yurt dışı firması üzerinden madde başvurusu yapmak için aşağıda açıklanan adımları izlemelidir.

| KKS                                   |                               |       | 10000000502 - TEST FIRMASI                                    |
|---------------------------------------|-------------------------------|-------|---------------------------------------------------------------|
| # Anasayfa                            |                               |       |                                                               |
| 🛱 Firma Bilgilerim 📘                  | 26                            |       | 16                                                            |
| Q MBDF Sorgulama                      | Gönderilen Madde Sayısı       |       | Onay Bekleyen Madde Sayısı                                    |
| 👗 Referans Madde Listesi              |                               |       |                                                               |
| 🗃 Madde Yönetimi                      | 10<br>Onavlanmis Madde Savisi | -+    | 4<br>Tim Bildrinlerin                                         |
| 🖨 Gönderilen Maddeler                 |                               | i i i |                                                               |
| 🗟 Bildirimler                         |                               |       |                                                               |
|                                       |                               |       |                                                               |
| Seç Gelen Kutusu                      | İçerik 🗢                      |       | Tarih 🗢                                                       |
| Görüntülenecek Kayıt Bulunamadı.      |                               |       |                                                               |
| Sayfa : 1 / 1 Toplam 0 kayıt bulundu. |                               |       |                                                               |
| ۲                                     |                               |       | © 2020 T.C. Çevre ve Şehirtilik Bakınlığı Her Haklı Saklıdır. |

1 Ana menüden "Firma Bilgilerim" seçilir

2 Firma listesinden sisteme giriş yapan EÇBS'de kayıtlı firma seçilerek "Temsilcilik Yaptıklarım" butonuna basılır

|                    | KKS           |                         |                   |                            |               |                    |           | 10000        | 000502 - TEST FIRMASI           |
|--------------------|---------------|-------------------------|-------------------|----------------------------|---------------|--------------------|-----------|--------------|---------------------------------|
| fa 🗲 Firma Listesi |               |                         |                   |                            |               |                    |           |              |                                 |
| ma Listesi         |               |                         |                   |                            |               |                    |           |              |                                 |
| 8                  |               | 2                       |                   |                            |               |                    |           |              |                                 |
|                    | Tesis Listesi | Temsilcilik Yaptıklarım | Tedarikçi Listesi | Üçüncü Taraf Temsikilikler | r KDU Belge   | Listesi İletişim l | iilgileri |              |                                 |
| Seç                | Vergi No 🜲    | Çevre Kimlik No 🗢       | Firma Adı 🗢       | Firma Adresi 🗢 🛛 Firm      | na Telefonu 🗢 | Firma Epostası 🗢   | ii ¢      | ilçe 🗢       | Büyüklüğü 🗢                     |
|                    |               |                         |                   |                            |               |                    |           |              |                                 |
| 1/1 Toplam 1 kay   | it bulundu.   |                         |                   |                            |               |                    |           |              |                                 |
| 1/1 Toplam 1 kay   | t bulundu.    |                         |                   |                            |               |                    |           |              | ĥ                               |
| 1/1 Toplam 1 kay   | t bulundu.    |                         |                   |                            |               |                    |           | ab 2020 til. | Çevre ve Şehircilîk Bakanlığı I |
| 1/1 Toplam 1 kay   | t bulundu.    |                         |                   |                            |               |                    |           | © 2020 T.C.  | Çevre ve Şehircilik Bakanlığı I |
| 1/1 Toplam 1 kay   | t bulundu.    |                         |                   |                            |               |                    |           | 6 3020 T.C.  | Gerre ve Şehircilik Bakanlığı't |
| 1/1 Toplam 1 kay   | t bulundu.    |                         |                   |                            |               |                    |           | © 3030 T.C.  | Çevre ve Şehhetilk Bakanlığı t  |
| 1/1 Toplam 1 kay   | t bulundu.    |                         |                   |                            |               |                    |           | 6 3030 T.C.  | Gevre ve Şehirejik Bakanlığı t  |
| 1/1 Toplam 1 kay   | t bulundu.    |                         |                   |                            |               |                    |           | B 3030 T.C.  | Covre on Schinstik Bakantig (H  |

3 Temsilcilik Yaptıklarım listesine temsilciliği yapılan yurt dışı firmayı eklemek için "Ekle" butonuna basılarak veri girişi ekranı açılır

| Ξ                               | KKS                                                                                |                                           |                             |                                                                     | 10000009           | 502 - TEST FIRMASI                          |  |  |  |  |  |  |  |
|---------------------------------|------------------------------------------------------------------------------------|-------------------------------------------|-----------------------------|---------------------------------------------------------------------|--------------------|---------------------------------------------|--|--|--|--|--|--|--|
| Anasayfa >                      | Anasayfa 🔉 Firma Listesi (TEST FİRMASI ÇKIN : 280773632) 🔰 Temsilcilik Yaptıklarım |                                           |                             |                                                                     |                    |                                             |  |  |  |  |  |  |  |
| <ul> <li>Temsilcilik</li> </ul> | : Yaptıklarım                                                                      |                                           |                             |                                                                     |                    | ~                                           |  |  |  |  |  |  |  |
| +                               | 3                                                                                  |                                           |                             |                                                                     |                    | τ ο                                         |  |  |  |  |  |  |  |
| Fin                             | ma Listesi Tesis Listesi                                                           | Temsilcilik Yaptıklarım Tedarikçi Listesi | Üçüncü Taraf Temsilcilikler | KDU Belge Listesi İletişim Bilgileri                                |                    |                                             |  |  |  |  |  |  |  |
| Seç                             | Firma Adı 🗢                                                                        | Firma Telefonu 🗢                          | Firma Epostası 🗢            | Firma Adresi 🗢                                                      | Büyüklüğü 🗢        | Sözleşme                                    |  |  |  |  |  |  |  |
|                                 | Alberenstein Chemicls ÇKN : -                                                      | 00049436780654                            | haydar@yahoo.com            | Rhan Consolez Alberenstein ChemicalsSen strees<br>Amsterdam Holland | Orta               | ۲                                           |  |  |  |  |  |  |  |
|                                 | Alberto Chemicals ÇKN : -                                                          | 00904956748907                            | alberto@gmail.com           | milano İtalya                                                       | Büyük              | ۲                                           |  |  |  |  |  |  |  |
|                                 | Cyros Sugar Industry ÇKN : -                                                       | 0459638547621                             | cyros@uk.com                | England                                                             | Mikro              | ۲                                           |  |  |  |  |  |  |  |
|                                 |                                                                                    |                                           |                             |                                                                     | 10 2020 T.C. Çevre | ve Şehircilik Dakanlığı Her Hakkı Saklıdır. |  |  |  |  |  |  |  |
|                                 |                                                                                    |                                           |                             |                                                                     |                    |                                             |  |  |  |  |  |  |  |
| 4                               | Temsilciliği                                                                       | yapılan firmayı                           | tanımlamak                  | için veri girişi                                                    | ekranında          | aşağıdaki                                   |  |  |  |  |  |  |  |

alanlar doldurulur: o Firma Adı

**KKS** 

- o Firma Telefonu
- Firma Epostası
- Firma Adresi
- o Büyüklüğü
- 5 "İleri" butonuna basılarak Sözleşme tanımlama ekranı açılır

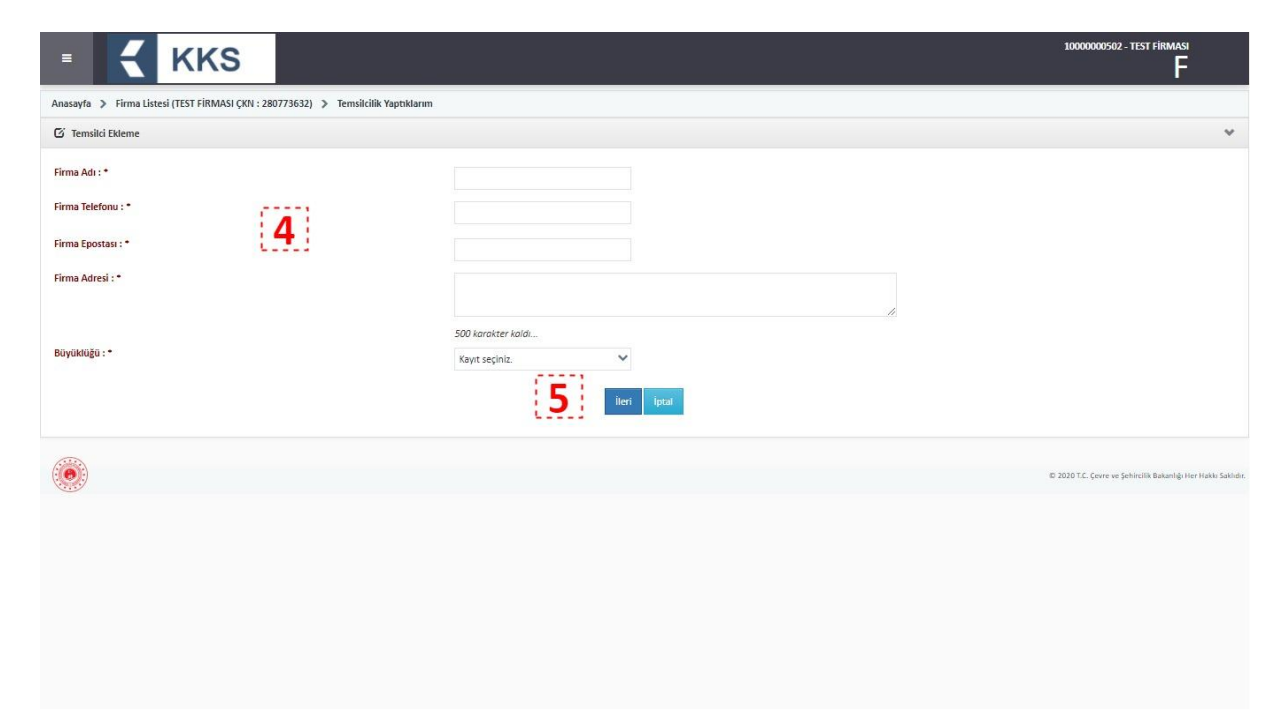

**KKS** 

6 "Seç" (+) tıklanarak Sözleşme yüklenir ve Temsilcilik Yaptıklarım listesinde firma kaydının oluştuğu görülür

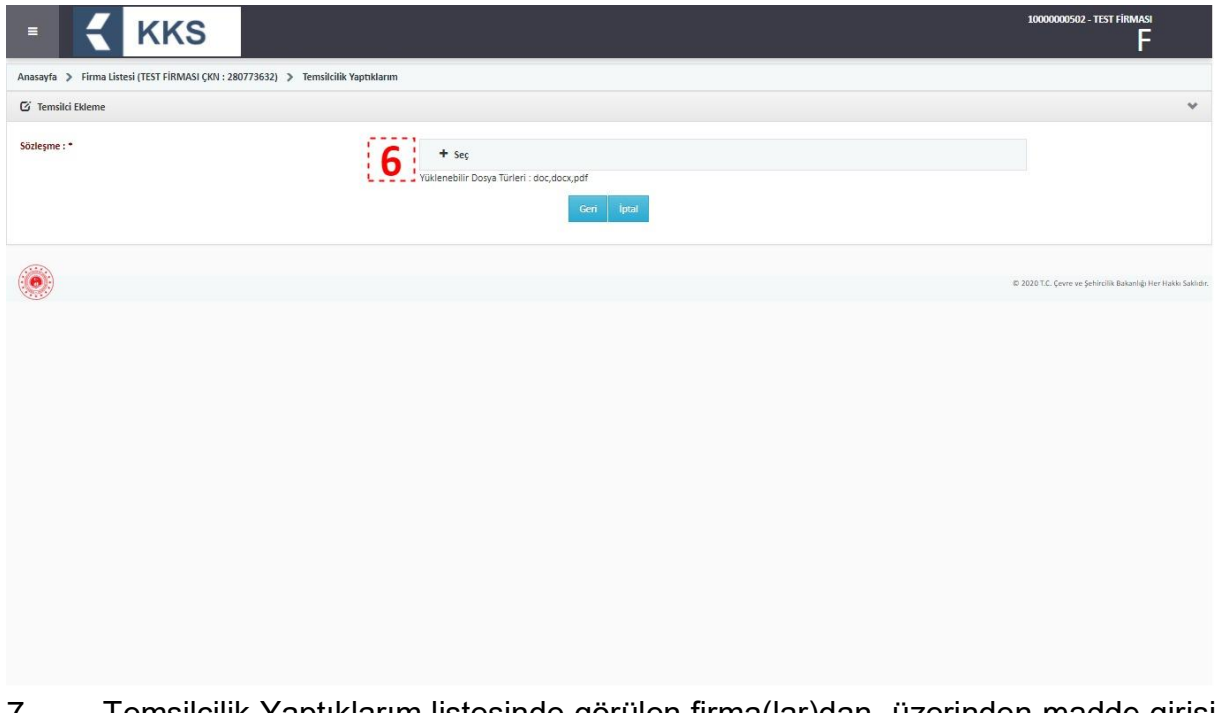

7 Temsilcilik Yaptıklarım listesinde görülen firma(lar)dan, üzerinden madde girişi yapılacak olan firma seçilir "Bu Firma için İşlem Yap" butonuna basılır

| Emiliality Toppilality       Emiliality Toppilality       Temiliality Version Tage       Eventiality Version Tage       Eventiality Version                                                                                                    | cii k Septilaami<br>Cii k Septilaami<br>Cii k Septil | ayia 🖌 ririna Li     | stesi (TEST FİRMASI ÇKN : 280773632) | Temsilcilik Yaptıklarım |                        |                             |                               |                                            |                         |                            |
|----------------------------------------------------------------------------------------------------|----------------------------------------------------------------------------------------------------|----------------------|--------------------------------------|-------------------------|------------------------|-----------------------------|-------------------------------|--------------------------------------------|-------------------------|----------------------------|
| bit Control     bit Control                                                                                                    | Image: Section Section                                                                                                    | Temsilcilik Yaptıkla | nim                                  | 7                       |                        |                             |                               |                                            |                         |                            |
| Hrma late     Tesis late     Tesis late     Tesis late     Tesis late     Tesis late     Dub Belgie lates     Dub Belgie lates       Seç     Firma Adi       Firma Telefonu      Firma Epostas      Firma Adresi      Baydkiligi      Baydkiligi        Aberenstein Chemicis (KN :-     000494367/80654     haydat @yahoo.com     Firma Adresi      Baydkiligi          Alberto Chemicis (KN :-     009049567/86907     alberto@gmail.com     milano Italya     Baydkiligi        Alberto Chemicis (KN :-     009049567/86907     alberto@gmail.com     milano Italya     Baydkiligi        Qros Sugar Industry (KN :-     0459638547621     cyros@uk.com     England     Mikro       fa : 1/1 Topiam 3 kayt bulundu.     Firma Firma                                                                                                    | Image: Prima Lateral     Testal Lateral     Testal Lateral     Testal Lateral     Updankip Lateral     Updankip Terma Celebacia     KNU Bedge Lateral     Entigran Beigner (m)       Seg.     Firma Adi         Firma Telefonu       Firma Telefonu      Firma Epostas      Firma Adresi      Bujikklägi      Soziegr        Alberenstein Ohemidals CKN :-     00049436788054     haydat @yehoo.com     Firma Adresi      Bujikklägi      Soziegr        Alberto Chemidals CKN :-     00904956748907     alberto@gmail.com     milano Italya     Büjikklögi      Büjikklögi            Cyros Sagar Industry CKN :-         045963547621         cyros@luk.com         England         Milkro         @           1         Toplam 3 kayrt bulundu.         England         England                                                                                                    | + 2 1                | Bu                                   | Firmə İçin İşlem Yap    | Temsilci Verisini Taşı |                             |                               |                                            |                         | T S                        |
| Seç     Firma Adı •     Firma Telefonu •     Firma Epostas •     Firma Adresi •     Büyöküğü •       Abberenstein Chemidis ÇKN :-     00049456780654     haydat @yahoo.com     Rhan Consolez Alberenstein ChemidisSen strees     Orta       Abbero Chemicals ÇKN :-     00094956780907     albero @mail.com     milano Taiya     Büyük       Image: Strappen Strappen Str | Sec     Firma Adi \$     Firma Telefonu \$     Firma Epottasis \$     Firma Adoresi \$     Bolydikiju \$     Source       Alberton Chemickis (XN)     00949456780054     haydat @yahaoo.com     Phana Consolez: Alberenstein ChemickisSen strees.     Ora     Image: Consolez: Alberenstein ChemickisSen strees.     Ora     Image: Consolez: Alberenstein ChemickisSen strees.     Ora     Image: Consolez: Alberenstein ChemickisSen strees.     Ora     Image: Consolez: Alberenstein ChemickisSen strees.     Ora     Image: Consolez: Alberenstein ChemickisSen strees.     Image: Consolez: Alberenstein ChemickisSen strees.     Ora     Image: Consolez: Alberenstein ChemickisSen strees.     Image: Consolez: Alberenstein ChemickisSen strees.     Ora     Image: Consolez: Alberenstein ChemickisSen strees.     Image: Consolez: Alberenstein ChemickisSen strees.     Image: Console: Ch                                                                                                    | Firma Listes         | i Tesis Listesi                      | Temsticilik Yaptıklarım | Tedarikçi Listesi      | Üçüncü Taraf Temsilcilikler | KDU Belge Listesi             | İletişim Bilgileri                         |                         |                            |
| Absertestein Chemicals CKV :-       00049496/780654       haydat @yahoo.com       Bhan Consider. Absertestein ChemicalsSen strees       Orta         Abserto Chemicals CKN :-       00904956748907       alberto @gmail.com       milano tatya       Büyük         Cyros Sugar Industry CKN :-       0459638547621       cyros@uk.com       England       Milkro         a: 1/1 Toplam 3 kayıt bulundu.       Kayıt bulundu.       Kayıt bulundu.       Kayıt bulundu.       Kayıt bulundu.                                                                                                    | Absernstein Chemics (XX):-     00049456780054     haydar@yahoo.com     Minin Consider Absernstein ChemicaliSen streeds     Ora       Abserto. Chemicals (XX):-     00904956748907     alberto@gmail.com     miliano Italya     Biyrik     @       Cyros Sugar Industry (XX):-     0459638547621     cyros@uk.com     England     Mikro     @       1     Toplam 3 kayt bulundu.     England     Mikro     @                                                                                                    | Seç                  | Firma Adı 🗢                          | Firma Telef             | onu 🗢                  | Firma Epostası 🗢            | Firma Adresi                  | \$                                         | Büyüklüğü 🗢             | Sözleşr                    |
| Alberto Chemicals CKN :-     00904956748907     alberto Ogmail.com     milano Italya     Büyük       Cyros Sugar Industry CKN :-     0459638547621     cyros@uk.com     England     Milkro       a: 1/1     Toplam 3 kayıt bulundu.     For a sugar Industry CKN :-     0459638547621     cyros@uk.com     England     Milkro                                                                                                    | Alberto Chemicals (XN :-     00904956748907     alberto@gmail.com     milano ítalya     Büyük     Image: Comparison of Comparison of Com                                                                                                    |                      | Alberenstein Chernicls ÇKN : -       | 0004943678              | 0654                   | haydar@yahoo.com            | Rhan Consolez<br>Amsterdam Ho | Alberenstein ChernicalsSen strees<br>Iland | Orta                    | 0                          |
| Cyros Sugar Industry CKN - 0459638547621 cyros@uk.com England Mikro                                                                                                    | Opros Sugar Industry CKN :-     0459638547621     opros@uk.com     England     Mikro       1     Toplam S kayrt bulundu.     Image: Company S and S and S                                                                                                    |                      | Alberto Chemicals ÇKN : -            | 0090495674              | 8907                   | alberto@gmail.com           | milano İtalya                 |                                            | Büyük                   | ۲                          |
| 1/1 Toplam 3 kayıt bulundu.                                                                                                    | 1 Toplam 3 kayıt bulundu.                                                                                                    |                      | Cyros Sugar Industry ÇKN : -         | 0459638547              | 621                    | cyros@uk.com                | England                       |                                            | Mikro                   | ۲                          |
| 12 2010 T.C. Cevre ve Schircille Balani                                                                                                    |                                                                                                    | i)                   |                                      |                         |                        |                             |                               |                                            | 10 2020 T.C. Çevre ve Ş | jehircilik Bakanlığı Her H |
|                                                                                                    |                                                                                                    |                      |                                      |                         |                        |                             |                               |                                            |                         |                            |

#### 8 Ekranda beliren uyarı penceresinde aşağıdaki uyarı metni görülür

KKS

"Onayladığınız takdirde bu oturum boyunca temsilcilik yaptığınız firma üzerinden işlem yapacaksınız, girdiğiniz tüm veriler temsilcisi olduğunuz firma ile ilişkilendirilecek. Emin misiniz? (Sisteme tekrar giriş yapılırsa iptal olur)"

9 Devam etmek için uyarı penceresinde bulunan "Evet" butonuna basılır

|           |                     | KKS                                  |                                                  |                                                                                                    |                                                                                             |                   | - TEST FIRMASI                             |
|-----------|---------------------|--------------------------------------|--------------------------------------------------|----------------------------------------------------------------------------------------------------|---------------------------------------------------------------------------------------------|-------------------|--------------------------------------------|
| Anasayfa  | 🔹 🗲 Firma List      | esi (TEST FİRMASI ÇKN : 280773632) 👂 | Temsilcilik Yaptıklarım                          |                                                                                                    |                                                                                             |                   |                                            |
| ⊙ Tem     | silcilik Yaptıkları | m                                    | 0                                                | Temsilcilik Yapılan Firma Adına İşle                                                                        | m Yap 🕷                                                                                     |                   | ~                                          |
| +         | Firma Estesi        | Bu Firms<br>Tesis Listesi            | Onayladığınız takdirde bu oturur<br>olduğunuz fi | A<br>n boyunca temsilcilik yaptığınız firma üzerinden<br>rma ile ilişkilendirilecek. Emin misiniz? (Sisteme | işlem yapacaksınız, girdiğiniz tüm veriler temsilcisi<br>tekrar giriş yapılırsa iptal olur) |                   | <b>Y</b> 0                                 |
|           | Seç                 | Firma Adı 🗢                          |                                                  | 9 🗸 Evet 🗙 Hayır                                                                                            |                                                                                             | Büyüklüğü 🗢       | Sözleşme                                   |
|           |                     | Alberenstein Chemicls ÇKN : -        | 00049436780654                                   | haydar@yahoo.com                                                                                            | Rhan Consolez Alberenstein ChemicalsSen strees<br>Amsterdam Holland                         |                   | ۲                                          |
|           |                     | Alberto Chemicals ÇKN : -            | 00904956748907                                   | alberto@gmail.com                                                                                           | milano İtalya                                                                               | Büyük             | ۲                                          |
|           |                     | Cyros Sugar Industry CKN : -         | 0459638547621                                    | cyros@uk.com                                                                                                | England                                                                                     |                   | ۲                                          |
| Sayfa : 1 | /1 Topiem St        | ayıt bulundu.                        |                                                  |                                                                                                    |                                                                                             | 6 2001 12. Conver | proverties Reasoning Providence California |

- 10 Ekranın sağ üst köşesindeki firma bilgilerinin, temsilciliği yapılan firmanın bilgileri ile değiştiği görülür
- 11 Firma Listesi otomatik olarak açılır ve temsilciliği yapılan firmanın bilgileri görüntülenir

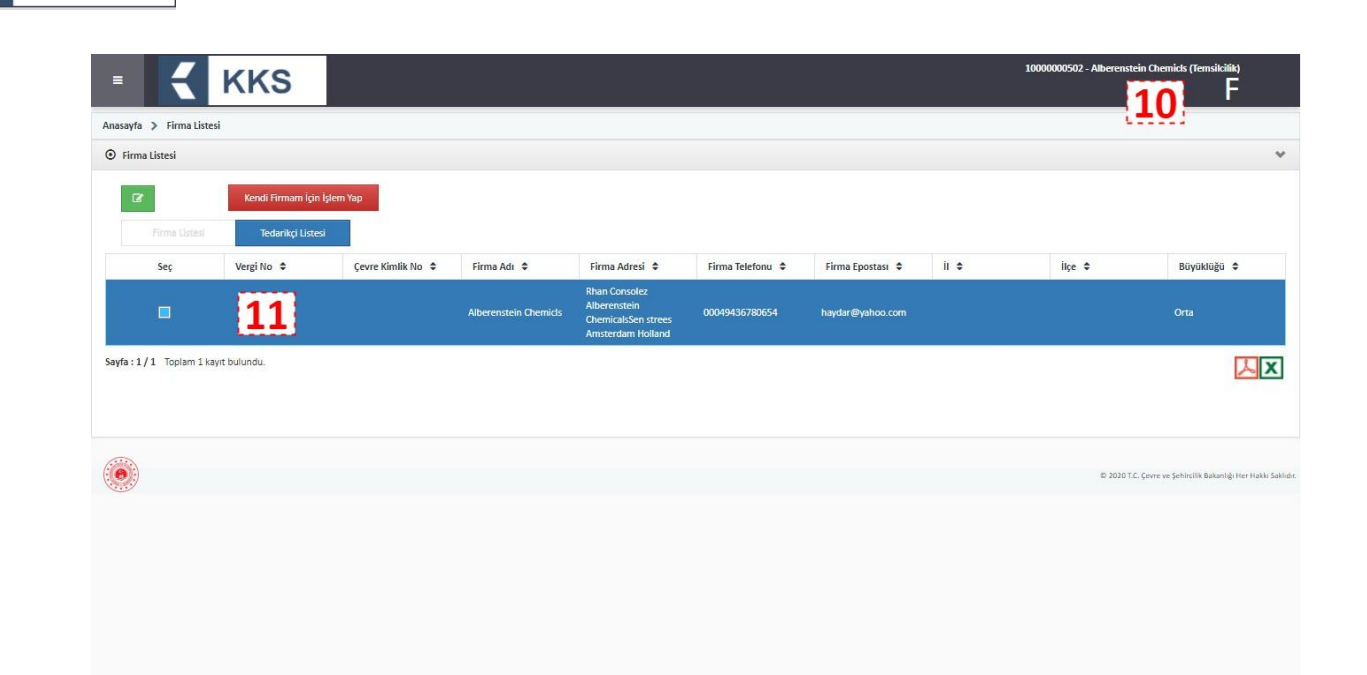

KKS

12 Ana menüden "Madde Yönetimi" seçilerek Madde Yönetimi sayfasına gidilir ve sadece temsilciliği yapılan firmaya ait kayıtların göründüğü tespit edilir

| 🔹 🧲 KKS                                            |                     |                       |                                                                           |                  |                  |      | 1000000502 - Alberenstei | n Chemicls (Temsilcilik)<br>F                     |
|----------------------------------------------------|---------------------|-----------------------|---------------------------------------------------------------------------|------------------|------------------|------|--------------------------|---------------------------------------------------|
| 🖷 Anasayfa                                         |                     |                       |                                                                           |                  |                  |      |                          |                                                   |
| 🖞 Firma Bilgilerim                                 |                     |                       |                                                                           |                  |                  |      |                          | ~                                                 |
| Q MBDF Sorgulama mam İçin İşle                     | em Yap              |                       |                                                                           |                  |                  |      |                          |                                                   |
| 👗 Referans Madde Listesi rikçi Listesi             |                     |                       |                                                                           |                  |                  |      |                          |                                                   |
| ■ Madde Yönetimi 12                                | Çevre Kimlik No 🗢   | Firma Adı 🗢           | Firma Adresi 🗢                                                            | Firma Telefonu 🗘 | Firma Epostası 🗢 | ii ¢ | ilçe ≎                   | Büyüklüğü 🗢                                       |
| 🖻 Gönderilen Maddeler                              |                     | Alberenstein Chemicls | Rhan Consolez<br>Alberenstein<br>ChemicalsSen strees<br>Amsterdam Holland | 00049436780654   | haydar@yahoo.com |      |                          | Orta                                              |
| Bildirimler<br>Sayla 17 1 Topisin 1 Kayntoolontoo. |                     |                       |                                                                           |                  |                  |      |                          |                                                   |
|                                                    |                     |                       |                                                                           |                  |                  |      |                          |                                                   |
| ۲                                                  |                     |                       |                                                                           |                  |                  |      | 10 2020 T.C.             | çevre ve Şehircilik Bakanlığı Her Hakkı Saklıdır. |
|                                                    |                     |                       |                                                                           |                  |                  |      |                          |                                                   |
|                                                    |                     |                       |                                                                           |                  |                  |      |                          |                                                   |
|                                                    |                     |                       |                                                                           |                  |                  |      |                          |                                                   |
|                                                    |                     |                       |                                                                           |                  |                  |      |                          |                                                   |
|                                                    |                     |                       |                                                                           |                  |                  |      |                          |                                                   |
|                                                    |                     |                       |                                                                           |                  |                  |      |                          |                                                   |
| nttps://kkstest.cevre.gov.tr/KK52/faces/page/form/ | sistem/firma.xhtml# |                       |                                                                           |                  |                  |      |                          |                                                   |

- 13 Madde başvurusu yapılmak istenen kayıt türü seçilir
- 14 "Ekle" butonuna basılarak için veri girişi ekranı açılır

| Anasaria > Madde Yonetini<br>Madde Yonetini<br>Seç Başvuru Durumu Madde Adı EC No<br>Aberenstein 22553<br>Sayla : 1/1 Toplem 1 kayıt bulundu.<br>Sayla : 1/1 Toplem 1 kayıt bulundu.                                                                                                    |                                    |                   |
|----------------------------------------------------------------------------------------------------|------------------------------------|-------------------|
| Madde Vonetimi       Konu :       ON-MBDF       Image: Content of the optimization of the optimization of the optization of the optimization of the optization of the op |                                    |                   |
| Image: Seg:       Baywuru Durumu       Maddeye Git       Netyim Bilgist       Olger Timmise'       CN -MBDF       Image: Seg: Segueru Durumu       Maddeye Git       Tek Temsiki Firmi         Seg:       Baywuru Durumu       Madde Ada       EC No       CN -MBDF       Image: Segueru Durumu       Tek Temsiki Firmi         Alberenstein       215 S8       Sorgulama       1133       Test TrilinMasi poli 200773632         Singra 1/1       Toplem 1 kayt bulundu.       Sindfandurma/Etkets. Bildinimi       SEA Alternatif Ad Talebi       SEA Vionetnelij6-Uyumisgtming Sinflandurma Dosyas                                                                                                    |                                    |                   |
| Maddeee Git       Mergins Biggs       Diger Baumine       Q         Seç       Bayouru Durumu       Made Ada       EC No       Kayıt seçiniz.       Tek Temsiki Fian         Abberenstein       21553       Sorgulama       220773692       Sorgulama         ayfa : 1/1       Toplam 1 kayıt bulundu.       Kayıt       Sinflandırma Zefiset. Bildirimi       SEA Atternast Ad Talebi         Seç       Vonetmeilği-Uyumilatoriming Siniflandırma Doxyas       Sex Vonetmeilği-Uyumilatoriming Siniflandırma Doxyas       Kayıt                                                                                                    |                                    | T S               |
| Seç     Bayuru Durumu     Madde Ads     Eco     Kayıt seçiniz.     Tek Temâldi Firm       Alberenstein     2553     Sorgulama     280778632       vyfa : 1/1     Toplam 1 kayıt bulundu.     San Alternatif Ag Talebi     San Alternatif Ag Talebi       SEA Alternatif Ag Talebi     SA Vonetmeliği-Uyumlaştinilmiş Siniflandirma Doşasi     Vertile Alternatif Ag Talebi                                                                                                    | Kayıt seçiniz.                     | ✓ Artan           |
| Alberenstein     OthMultis     143     TEST FilMASI (or<br>280773652)       yfa: 1/1 Toplam 1 kayt bulundu.     Kayt     Sorgulama     280773652       Scale     Scale     Sorgulama     280773652       Scale     Scale     Sorgulama     280773652       Scale     Scale     Scale     Scale       Scale     Scale     Scale     Scale                                                                                                    | a Oluştur                          | rulma Tarihi      |
| vyfa:1/1 Topiam 1 kayıt bulundu.     Kayıt       Sımflandırma/Ebket. Bildirimi     Sısef. Atternatif. Ad Talebi       S.R. Yönetmeliği-Uyumlaştırılmış Sınıflandırma Doşyası                                                                                                    | : 09/07/2                          | 2020 10:16        |
|                                                                                                    |                                    | 囚                 |
|                                                                                                    | ID 2020 T.C. Çevre ve Şehircilik B | 3akanlığı Her Hak |
|                                                                                                    |                                    |                   |
|                                                                                                    |                                    |                   |
|                                                                                                    |                                    |                   |

o Madde Adı

**KKS** 

- Madde Genel Adı
- o Referans Madde
- Bileşim Türü
- Madde Türü
- o Açıklama
- 16 Veri girişi yapılırken, "Tek Temsilci" kutucuğunun seçili olduğu; Tek Temsilci firmanın belirtildiği ve değiştirilemediği görülür
- 17 "Kaydet" butonuna basılarak verilerin kaydedildiği görülür

|                                      | 6                    |                        | 10000000502 - Alberenstein Chemids (Temsikilik)               |
|--------------------------------------|----------------------|------------------------|---------------------------------------------------------------|
| Anasayfa 🗲 Madde Yönetimi            |                      |                        |                                                               |
| 🖸 Madde Ekleme                       |                      |                        | *                                                             |
| Madde Adi : *                        | I                    | Madde Genel Adi :      |                                                               |
| Üçüncü Taraf Temsilci Kullanıyorum : |                      |                        |                                                               |
| Tedarik Zincirindeki Rolü : *        |                      |                        |                                                               |
| İmalatçı :                           |                      | İthalatçı :            |                                                               |
| Tek Temsilci :                       | 16                   | Alt Kullanıcı :        |                                                               |
|                                      | 10                   | Tek Temsilci Firma : * | TEST FİRMASI ÇKN : 280773632                                  |
| Referans Madde : * 📵                 |                      |                        | •                                                             |
| Bileşim Türü                         | Kayıt seçiniz. 🗸     |                        |                                                               |
| Madde Türü                           | Kayıt seçiniz. 🗸     |                        |                                                               |
| Açıklama :                           |                      |                        |                                                               |
|                                      |                      | li li                  |                                                               |
|                                      | 32000 karakter kaldı | 17 Kaydet Iptal        |                                                               |
|                                      |                      |                        | © 2020 T.C. Çevre ve Şehircilk Bakardığı Her Haklıs Saklıdır. |

18 Temsilciliği yapılan madde seçilerek "İletişim Bilgileri" butonuna basılır

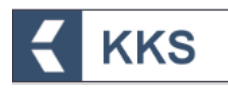

| =            | KKS               |                         |                |                     |           | 1000000502 - Alberenste         | in Chemicls (Temsikiliik)<br>F                    |
|--------------|-------------------|-------------------------|----------------|---------------------|-----------|---------------------------------|---------------------------------------------------|
| Anasayfa > M | ladde Yönetimi    |                         |                |                     |           |                                 |                                                   |
| Madde Yone   | timi              | (1222)                  |                |                     |           |                                 | ~                                                 |
| + 2          |                   | 18                      | Konu :         | ÖN-MBDF             | ~         |                                 | τ 2                                               |
|              | Madde             | ye Git İletişim Bilgisi | Diğer Tanımlar | Maddeyi Gonder      |           | Kayıt :                         | eçiniz. 🗸 Artan 🗸                                 |
| Seç          | Başvuru Durumu Ma | adde Adı                |                | EC No / EC Liste No | CAS No    | Tek Temsilci Firma              | Oluşturulma Tarihi                                |
|              | Albe              | erenstein               |                |                     | 1330-20-7 | TEST FİRMASI ÇKN :<br>280773632 | 09/07/2020 10:16                                  |
|              |                   |                         |                |                     |           | p 3020 T.C                      | Çevre ve Şehircilik Bakınlığı Her Haklı Saklıdır. |
|              |                   |                         |                |                     |           |                                 |                                                   |
|              |                   |                         |                |                     |           |                                 |                                                   |
|              |                   |                         |                |                     |           |                                 |                                                   |

19 İletişim Bilgileri sayfasında "Ekle" (+) butonuna basılarak veri girişi ekranı açılır.

| Ξ          | KKS                                         |                                           |                                           |                                         |                                          | 1000000502 - Alberei        | nstein Chemicls (Temsilcilik)<br>F                    |
|------------|---------------------------------------------|-------------------------------------------|-------------------------------------------|-----------------------------------------|------------------------------------------|-----------------------------|-------------------------------------------------------|
| Anasayfa > | Madde Yönetimi > İletişim Bilg              | isi                                       |                                           |                                         |                                          |                             |                                                       |
| Iletişim B | ilgisi                                      |                                           |                                           |                                         |                                          |                             | ~                                                     |
| +          | 19                                          |                                           |                                           |                                         |                                          |                             | T C                                                   |
| Se         | Madde<br>Sorgulamada Bu<br>Bilgi Görünsün 🗢 | Ünvan 🗢                                   | Adı 🗢                                     | Soyadı 🗢                                | Telefon 🗢                                | Mobil Telefon               | E-posta 🗢                                             |
|            | ] Evet                                      |                                           | В                                         | 0                                       | 02020630300                              |                             | bo@gmail.com                                          |
| ۲          |                                             |                                           |                                           |                                         |                                          | C 302                       | DTC: Çorre ve Şehirilik Bakarlığı her Hakır Saklıdır. |
|            |                                             |                                           |                                           |                                         |                                          |                             |                                                       |
| 20         | Veri giriş<br><mark>kişisine</mark> i       | şi ekranında<br><mark>lişkin</mark> aşağı | a, <mark>söz konu</mark><br>daki iletişim | <mark>isu madde</mark><br>bilgileri gir | <mark>için Tek T</mark><br>ilir ve "Kayo | emsilci Firi<br>det" butonu | <mark>manın irtibat</mark><br>na basılarak            |

verilerin kaydedildiği görülür.

- o Adı-Soyadı
- Firma-Birim-Unvan
- Eposta
- Telefon-Mobil Telefon-Faks
- o Ülke-İl-İlçe
- Posta Kodu
- o Açık Adres

| Madde Sorgulamada Bu Bilgi Görünsün : *                               | 4              |                | Evet Hayır         |                         |                |  |
|-----------------------------------------------------------------------|----------------|----------------|--------------------|-------------------------|----------------|--|
| Firmanızın iletişim bilgilerini getirmek iste<br>İletişim Bilgileri : | r misiniz?     | Kayıt seçiniz. |                    | ×                       | Getir          |  |
| İletişim Türü :                                                       | Kayıt seçiniz. | ~              |                    | İletişim Türü (Diğer) : |                |  |
| Adı : *                                                               |                |                |                    | Soyadı : *              |                |  |
| Firma :                                                               |                |                |                    | Birim :                 |                |  |
| Ünvan :                                                               |                |                |                    | E-posta : *             |                |  |
| Telefon : *                                                           |                |                | 20                 | Mobil Telefon :         |                |  |
| Faks :                                                                |                |                | 20                 |                         |                |  |
| Ülke : *                                                              | Türkiye        | ~              |                    | ii : •                  | Kayıt seçiniz. |  |
| liçe : *                                                              | Kayıt seçiniz. | ~              |                    | Posta Kodu :            |                |  |
| Adres : *                                                             |                |                |                    |                         |                |  |
|                                                                       |                |                | 500 karokter kaldı |                         | 1              |  |
| Açık Adres :                                                          |                |                |                    |                         |                |  |
|                                                                       |                |                |                    |                         | li li          |  |

KKS

- Madde Yönetimi sayfasında yer alan kayıtlar arasından başvurusu gönderilecek madde seçilir "Maddeyi Gönder" butonuna basılır ve maddenin başvurusu yapılır 21
- 22

|                                   |                                                       |                           |           | 1000000502 - Alberenst          | ein Chemicls (Temsilcilik)<br>F                    |
|-----------------------------------|-------------------------------------------------------|---------------------------|-----------|---------------------------------|----------------------------------------------------|
| Anasayfa 🗦 Madde Yönetimi         |                                                       |                           |           |                                 |                                                    |
| Madde Yönetimi                    |                                                       |                           |           |                                 | *                                                  |
| + 2 1                             | Konu :<br>Taddeye Git İletişim Bilgisi Diğer Tanımlar | ÖN-MBDF<br>Maddeyl Gönder | ~         | Kayıt                           | seçiniz. V Artan V                                 |
| Seç Başvuru Durumu                | Madde Adı                                             | EC No / EC Liste No       | CAS No    | Tek Temsilci Firma              | Oluşturulma Tarihi                                 |
| <b>22</b>                         | Alberenstein                                          | 215-535-7                 | 1330-20-7 | TEST FİRMASI ÇKN :<br>280773632 | 09/07/2020 10:16                                   |
| Sayta:1/1 Toplam 1 kayıt bulundu. |                                                       |                           |           | IS 2020 T.                      | C. Cevre ve Sehircilik Bakeniği Her Hakki Sakinda. |
|                                   |                                                       |                           |           |                                 |                                                    |
|                                   |                                                       |                           |           |                                 |                                                    |
|                                   |                                                       |                           |           |                                 |                                                    |
|                                   |                                                       |                           |           |                                 |                                                    |

Ana menüden "Firma Bilgilerim" modülü seçilerek, "Kendi Firmam İçin İşlem Yap" butonuna tıklanır 23

| ayfa > Firma Liste | si                     |                   |                       |                                                      |                  |                  |      |           |                                     |
|--------------------|------------------------|-------------------|-----------------------|------------------------------------------------------|------------------|------------------|------|-----------|-------------------------------------|
| irma Listesi       |                        |                   |                       |                                                      |                  |                  |      |           |                                     |
|                    | Kendi Firmam İçin İşle | em Yap 23         |                       |                                                      |                  |                  |      |           |                                     |
|                    |                        |                   |                       |                                                      |                  |                  |      |           |                                     |
| Seç                | Vergi No 🗢             | Çevre Kimlik No 🗘 | Firma Adı 🗢           | Firma Adresi 🗢                                       | Firma Telefonu 🗢 | Firma Epostası 🗘 | ii ¢ | ilçe ≑    | Büyüklüğü 🗢                         |
|                    |                        |                   | Alberenstein Chemicls | Rhan Consolez<br>Alberenstein<br>ChemicalsSen strees | 00049436780654   | haydar@yahoo.com |      |           | Orta                                |
| :1/1 Toplam 1 ka   | ayıt bulundu.          |                   |                       |                                                      |                  |                  |      |           | D                                   |
| a:1/1 Toplam 1ka   | syrt bulundu.          |                   |                       |                                                      |                  |                  |      |           | D                                   |
| a:1/1 Toplam 1 k   | syrt bulundu.          |                   |                       |                                                      |                  |                  |      | 8: 2020 T | C. Gevre ve Şehîrcilîk Bakanlığı He |
| a:1/1 Toplam 1 ki  | syrt bulundu.          |                   |                       |                                                      |                  |                  |      | E 2030 T  | 2. Covre ve Şehîrcîlî Bakanlığı He  |
| a:1/1 Toplam 1ka   | synt bulundu.          |                   |                       |                                                      |                  |                  |      | s 2020 T  | C. Çevre ve Şehîrcîlîk Bakanlığı He |
| a:1/1 Toplam 1ka   | yyt bulundu.           |                   |                       |                                                      |                  |                  |      | © 2020 T  | C. Covre ve Schinelik Bakanlığı He  |
| a:1/1 Toplam 1ki   | yyt bulundu.           |                   |                       |                                                      |                  |                  |      | 0 2030 T  | C. Covre ve Sobircilla Bakanlığı He |

**KKS** 

24 Ekranda beliren uyarı penceresinde aşağıdaki uyarı metni görülür

"Onayladığınız takdirde temsilcilik yaptığınız firma adına işlem yapmayacak; kendi firmanız adına işlem yapmaya başlayacaksınız. Emin misiniz?"

25 Devam etmek için uyarı penceresinde bulunan "Evet" butonuna basılır

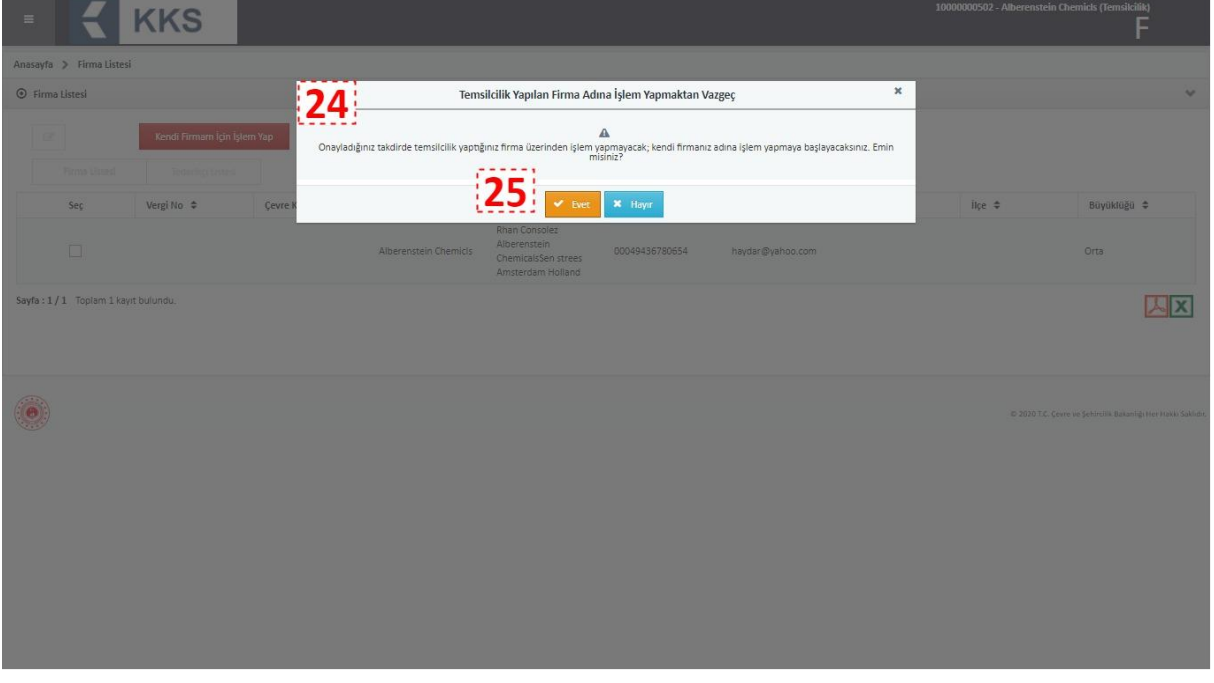

- 26 Ekranın sağ üst köşesindeki firma bilgilerinin, sisteme giriş yapan EÇBS'de kayıtlı firmanın bilgileri ile değiştiği görülür
- 27 Bir madde için seçilen türde kayıt oluşturmak amacıyla veri girişi yapılırken, "Tek Temsilci" kutucuğunun seçili olmadığı, temsilciliği yapılan firmanın seçilemediği ve bu alanların değiştirilemediği görülür

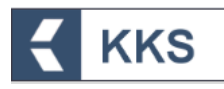

|                                                                                       |                                                          |                                                     |                        | 26   |
|---------------------------------------------------------------------------------------|----------------------------------------------------------|-----------------------------------------------------|------------------------|------|
| Anasayfa 🗦 Madde Yönetimi                                                             |                                                          |                                                     |                        | (AV) |
| 🗹 Madde Ekleme                                                                        |                                                          |                                                     |                        |      |
| Madde Adı : *                                                                         |                                                          |                                                     | Madde Genel Adı :      |      |
| Üçüncü Taraf Temsilci Kullanıyorum :                                                  |                                                          |                                                     |                        |      |
| Tedarik Zincirindeki Rolü : *                                                         |                                                          |                                                     |                        |      |
| malatçı :                                                                             |                                                          |                                                     | İthalatçı :            |      |
| fek Temsilci : 27                                                                     |                                                          |                                                     | Alt Kullanıcı :        |      |
| lemsilcisi oldugunuz hrma işin giriş yapm<br>firmayı seçiniz.<br>Referans Madde : * 🕦 | ak istiyorsaniz yandaki linkten Temsilo                  | ilik Yaptıklarım ekranına giderek işlem yapacagınız | temsilciik Yaptiklarim |      |
|                                                                                       |                                                          |                                                     |                        |      |
| Bileşim Türü                                                                          | Kayıt seçiniz.                                           | ~                                                   |                        |      |
| Bileşim Türü<br>Madde Türü                                                            | Kayıt seçiniz.<br>Kayıt seçiniz.                         | ×<br>×                                              |                        |      |
| Bileşim Türü<br>Madde Türü<br>Açıklama :                                              | Kayıt seçiniz.<br>Kayıt seçiniz.                         | v<br>v                                              |                        |      |
| Bileşim Turu<br>Madde Turü<br>Açıklama :                                              | Kayıt seçiniz.<br>Kayıt seçiniz.<br>32000 karokter kaldı | v<br>v                                              | li di                  |      |

#### 5.2 Temsilci Verisini Taşıma

Kimyasal Kayıt Sistemi'nin bir önceki versiyonu kullanılarak, tek temsilci rolüyle tanımlanmış maddeleri, yenilenen sistem formatına uyumlu olarak, yabancı firma üzerine taşımak için aşağıdaki adımlar takip edilmelidir.

1 Ana menüden "Firma Bilgilerim" seçilir

| · 🗧 KKS                                                               |                               |    | 10000000502 - TEST FİRMASI                                     |
|-----------------------------------------------------------------------|-------------------------------|----|----------------------------------------------------------------|
| 🕂 Anasayfa                                                            |                               |    |                                                                |
| 🖞 Firma Bilgilerim                                                    | 26                            | _  | 16                                                             |
| Q MBDF Sorgulama                                                      | Gönderilen Madde Sayısı       |    | Onay Bekleyen Madde Sayısı                                     |
| 👗 Referans Madde Listesi                                              |                               |    |                                                                |
| 🗃 Madde Yönetimi                                                      | 10<br>Onaylanmış Madde Sayısı | -+ | 4<br>Tüm Bildirimlerim                                         |
| 😂 Gönderilen Maddeler                                                 |                               |    |                                                                |
| Bildirimler                                                           |                               |    |                                                                |
|                                                                       |                               |    |                                                                |
| Seç Gelen Kutusu                                                      | İçerik 🗢                      |    | Tarih 🗢                                                        |
| Sournoueneer, ayn bounnamaal.<br>Seyfe : 1 / 1 Toplam 0 kayn bulundu. |                               |    |                                                                |
| ۲                                                                     |                               |    | ID 2020 T.C. Çevre ve Şehircilik Bakanlığı Her Hakkı Saklıdır. |

2 Firma listesinden sisteme giriş yapan EÇBS'de kayıtlı firma seçilerek "Temsilcilik Yaptıklarım" butonuna basılır

|                    | KKS           |                         |                   |                         |                 |                   |              | 1000         | 0000502 - TEST FIRMASI              |
|--------------------|---------------|-------------------------|-------------------|-------------------------|-----------------|-------------------|--------------|--------------|-------------------------------------|
| yfa 👂 Firma Listes |               |                         |                   |                         |                 |                   |              |              |                                     |
| rma Listesi        |               |                         |                   |                         |                 |                   |              |              |                                     |
| 8                  |               | 2                       |                   |                         |                 |                   |              |              |                                     |
|                    | Tesis Listesi | Temsilcilik Yaptıklarım | Tedarikçi Listesi | Üçüncü Taraf Temsikilik | der KDU Belg    | ge Listesi İletiş | im Bilgileri |              |                                     |
| Seç                | Vergi No 🗢    | Çevre Kimlik No 🗢       | Firma Adı 🗢       | Firma Adresi 🗢 🛛 Fi     | irma Telefonu 🗢 | Firma Epostası 🗘  | ii ¢         | İlçe ≑       | Büyüklüğü 🗘                         |
|                    |               |                         |                   |                         |                 |                   |              |              |                                     |
| :1/1 Toplam 1 kay  | rt bulundu.   |                         |                   |                         |                 |                   |              |              | Z                                   |
| :1/1 Toplam 1 kay  | rt bulundu.   |                         |                   |                         |                 |                   |              |              | Z                                   |
| : 1/1 Toplam 1 kay | ıt bulundu.   |                         |                   |                         |                 |                   |              |              | Z                                   |
| :1/1 Toplam 1 kay  | it bulundu.   |                         |                   |                         |                 |                   |              | ID 2020 T.C. | . Çevre ve Şehircilîk Bakanlığı Her |
| :1/1 Toplam 1 kay  | it bulundu    |                         |                   |                         |                 |                   |              | IE 2020 T.C  | Çevre ve Şehircilik Bakanlığı Her   |
| :1/1 Toplam 1 kay  | it bulundu.   |                         |                   |                         |                 |                   |              | 6 3028 T.C   | Çevre ve Şehîrcilîk Bakanîg Her     |
| : 1/1 Toplem 1 kay | it bulundu.   |                         |                   |                         |                 |                   |              | 0 2020 C     | . Çevre ve Şehircilik Bakanlığı Her |
| : 1/1 Toplam I kay | it bulundu.   |                         |                   |                         |                 |                   |              | 2 202 G      | . Çevre ve Şehircilik Bakanlığı Her |
| : 1/1 Toplam I kay | it bulundu.   |                         |                   |                         |                 |                   |              | 8 3020 T.C   | . Çevre ve Şehircilik Bakanlığı Her |
| : 1/1 Toplam 1 kay | it bulundu.   |                         |                   |                         |                 |                   |              | \$ 1010 1.C  | . Çevre ve Şetörtlik Bakanlığı Her  |
| : 1/1 Toplam 1 kay | it bulundu.   |                         |                   |                         |                 |                   |              | \$ 2010 1.C  | . Çevre ve Şetörtlik Bakanlığı Her  |

**KKS** 

3 Listeden temsil edilen bir firma seçilir ve aktif hale gelen "Temsilci Verisini Taşı" butonuna basılır.

| = <                | KKS                                  |                                                |                             |                                                                     | 1000000502           | - TEST FIRMASI                         |
|--------------------|--------------------------------------|------------------------------------------------|-----------------------------|---------------------------------------------------------------------|----------------------|----------------------------------------|
| Anasayfa 🗲 Firma   | Listesi (TEST FİRMASI ÇKN : 28077363 | 2) > Temsilcilik Yaptıklarım                   |                             |                                                                     |                      |                                        |
| Temsilcilik Yaptıl | klarım                               | 3                                              |                             |                                                                     |                      | *                                      |
| + 2                | •                                    | Bu Firma İçin İşlem Yap Temsilci Verisini Taşı |                             |                                                                     |                      | <b>T</b> 3                             |
| Firma List         | tesis Listesi                        | Temsilcilik Yaptıklarım Tedarikçi Listesi      | Üçüncü Taraf Temsilcilikler | KDU Belge Listesi İletişim Bilgileri                                |                      |                                        |
| Seç                | Firma Adı 🗢                          | Firma Telefonu 🗢                               | Firma Epostası 🗢            | Firma Adresi 🗢                                                      | Büyüklüğü 🗢          | Sözleşme                               |
|                    | Alberenstein Chemicls ÇKN : -        | 00049436780654                                 | haydar@yahoo.com            | Rhan Consolez Alberenstein ChemicalsSen strees<br>Amsterdam Holland |                      | ۲                                      |
|                    | Alberto Chemicals ÇKN : -            | 00904956748907                                 | alberto@gmail.com           | milano İtalya                                                       | Büyük                | ۲                                      |
|                    | Cyros Sugar Industry ÇKN : -         | 0459638547621                                  | cyros@uk.com                | England                                                             | Mikro                | ۲                                      |
| ۲                  |                                      |                                                |                             |                                                                     | © 2020 T.C. Gevre ve | Sehirdlik Bakanlığı Her Hakk Saklıdır. |
|                    |                                      |                                                |                             |                                                                     |                      |                                        |

4 Ekranda beliren uyarı penceresinde aşağıdaki uyarı metni görülür

"Temsilci adına girmiş olduğunuz veriler, ilgili temsilci firmaya taşınacaktır. Bu verilere artık bu firma adına işlem yap butonu ile temsilciliği yapılan firmaya geçiş yaparak erişebileceksiniz. Onaylıyor musunuz?"

5 Devam etmek için uyarı penceresinde bulunan "Evet" butonuna basılır ve veriler aktarılır

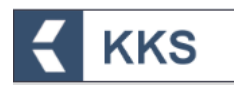

|        |                     | KKS                                   |                                                 |                                                                                                    |                                                                                 | 1000000502        | - TEST FIRMASI                 |
|--------|---------------------|---------------------------------------|-------------------------------------------------|----------------------------------------------------------------------------------------------------|---------------------------------------------------------------------------------|-------------------|--------------------------------|
| Anasay | rfa 👂 Firma Lis     | tesi (TEST FİRMASI ÇKN : 280773632) 🗦 | Temsilcilik Yaptıklarım                         |                                                                                                    |                                                                                 |                   |                                |
| ⊙ Te   | msilcilik Yaptıklar | m                                     | <b>4</b>                                        | emsilci Adına Girilen Veriler Temsilciy                                                                 | e Taşınacak 🛛 🗙                                                                 |                   | *                              |
|        | + 3 8               | BuTam                                 | Temsilci adına girmiş olduğunuz veriler<br>yapı | A<br>. Ilgili temsilci firmaya taşınacaktır. Bu verile<br>an firmaya geçiş yaparak erişebileceksiniz. ( | re artik bu firma adına işlem yap butonu ile temsilciliği<br>Draylıyor musunuz? |                   | T S                            |
|        |                     | Tesis Listesi Tor                     |                                                 |                                                                                                    |                                                                                 |                   |                                |
|        | Seç                 | Firma Adı 🗢                           |                                                 | Evet × Hayır                                                                                            |                                                                                 | Büyüklüğü 🗘       | Sözleşme                       |
|        |                     |                                       |                                                 |                                                                                                    |                                                                                 |                   | ٢                              |
|        |                     | Alberto Chemicals ÇKN : -             | 00904956748907                                  | alberto@gmail.com                                                                                       | milano İtalya                                                                   | Büyük             | ۲                              |
|        |                     | Cyros Sugar Industry ÇKN : -          |                                                 | cyros@uk.com                                                                                            | England                                                                         |                   | ۲                              |
| Sayfa  | : 1 / 1 Toplam 3    | kayıt bulundu.                        |                                                 |                                                                                                    |                                                                                 |                   | Log                            |
|        | )                   |                                       |                                                 |                                                                                                    |                                                                                 | 6.30016. (evering | eleştik Baseriş Yeri'dan Saker |

Bu işlemi gerçekleştirebilmek için; KKS'nin önceki sürümünde, Firma Bilgilerim Bölümünde, Temsilcilik Yaptıklarım alanında temsilciliğini yapmış olduğunuz yurt dışı firmayı tanımlamış ve göndermiş olduğunuz ön MBDF'de Temsilciliğini yaptığınız firmayı seçmiş olmanız gerekmektedir.

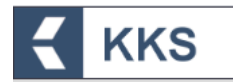